### **ZLOSSの概要を知りたい方・導入を検討されている方向け**

# 流入損失をゼロにする自動面談設定

## PORTERS 活用勉強会

## ZLOSS概要説明・利用開始方法 2025年2月14日(金)15:00~16:00 開催

porters

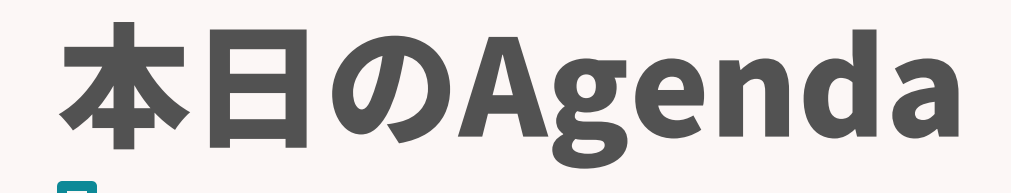

## 流入損失をゼロにする自動面談設定 PORTERS活用勉強会 ZLOSS概要説明·利用開始方法

### ZLOSSの概要 ZLOSSの利用イメージ 2 ZLOSSの初期設定方法(動画) 3 Q&A 4

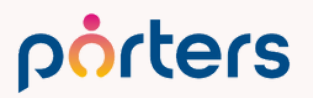

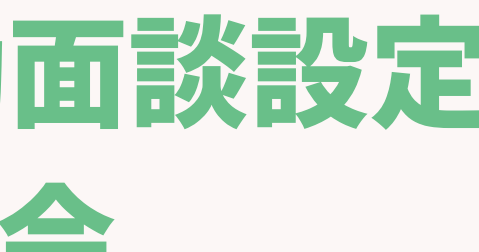

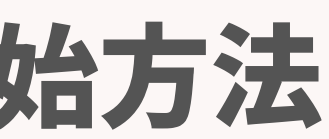

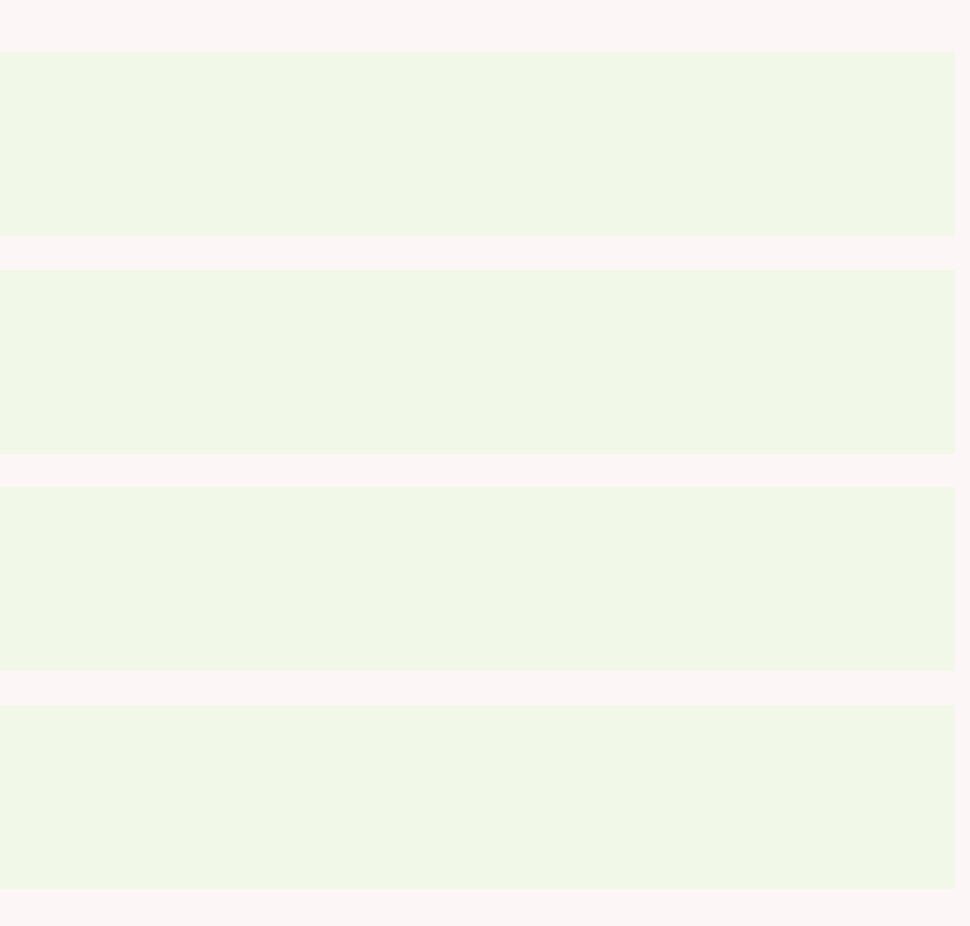

## PORTERS活用勉強会 ZLOSS概要説明・利用開始設定編

©2025 PORTERS Corporation

Matching, Change your business

## porters

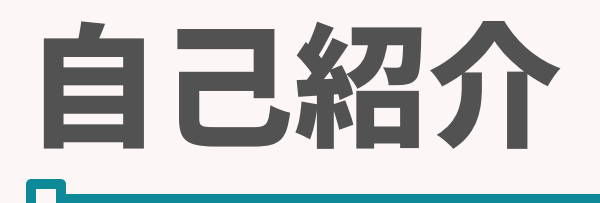

## 名前:石丸詩歩 (Shiho Ishimaru)

### 2024年5月 ポーターズ株式会社 入社 カスタマーサクセスチーム所属 (既存ユーザー様向けの運用サポートを担当)

入社後1か月間は、人材紹介会社様向けの 新規導入のチームにて研修を行っておりました。

### 好きなこと:旅行、犬の散歩

### porters

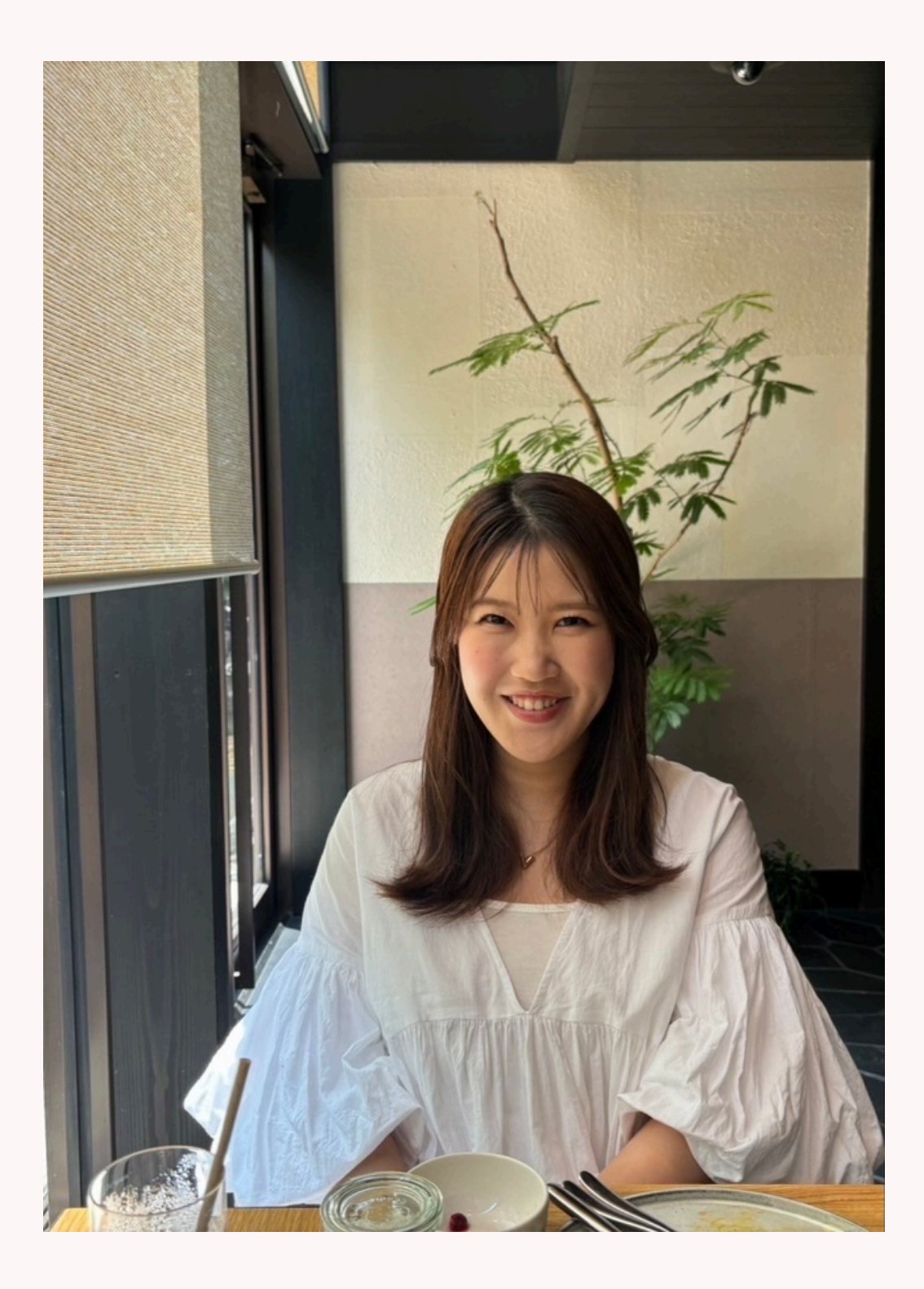

## エントリーからの面談設定率を上げるために どのようなことをしていますか?

# とにかく電話・メールのマンパワー? 対応できない時間は外部発注?

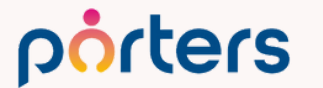

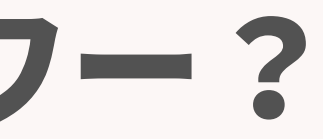

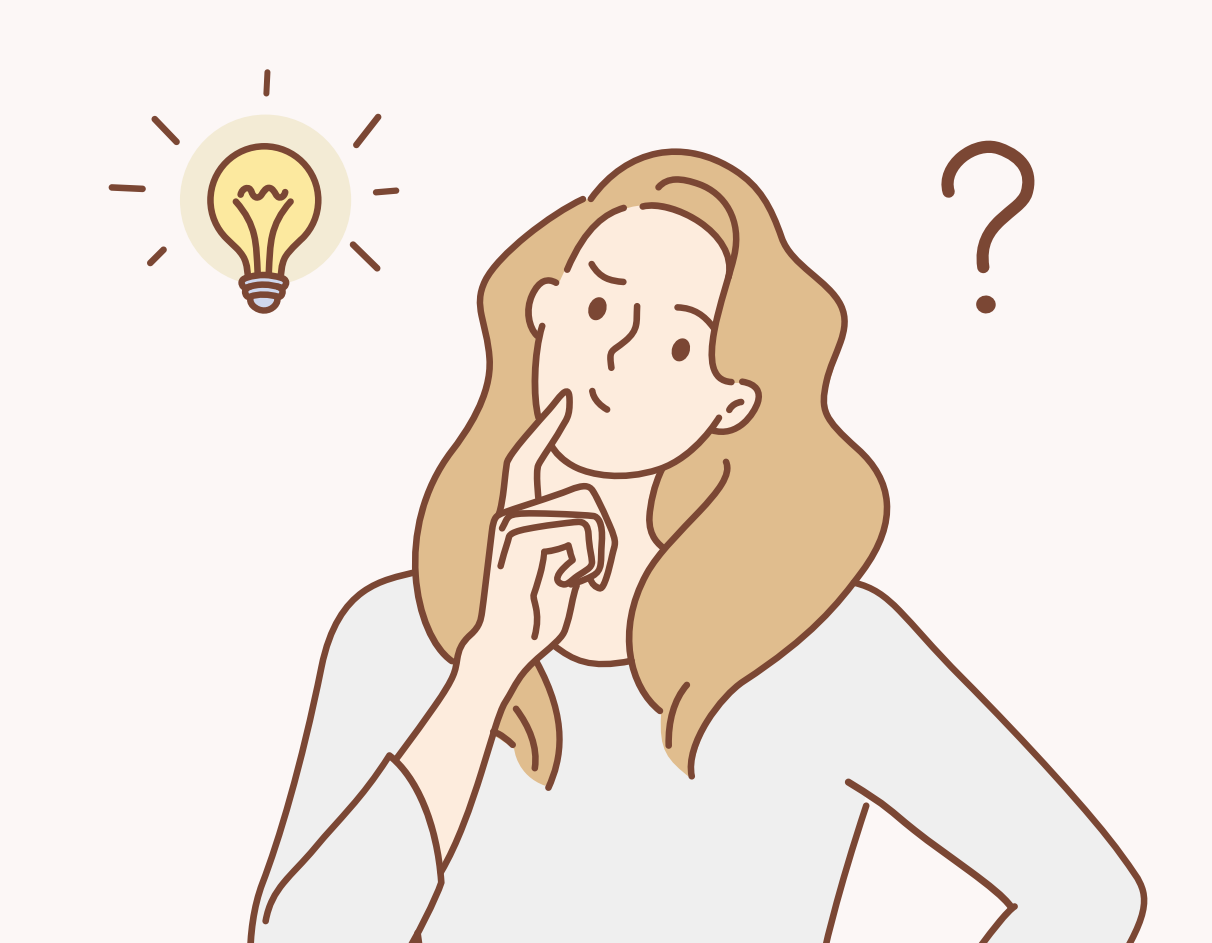

## 面談設定率が下がってしまう原因あるある

- ・求職者から連絡がきたが、業務時間外で対応が遅れた
- ・他の業務があり対応ができなかった
- ・日程が合わず調整しているうちに連絡が取れなくなった

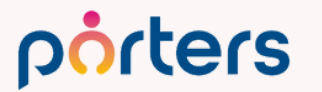

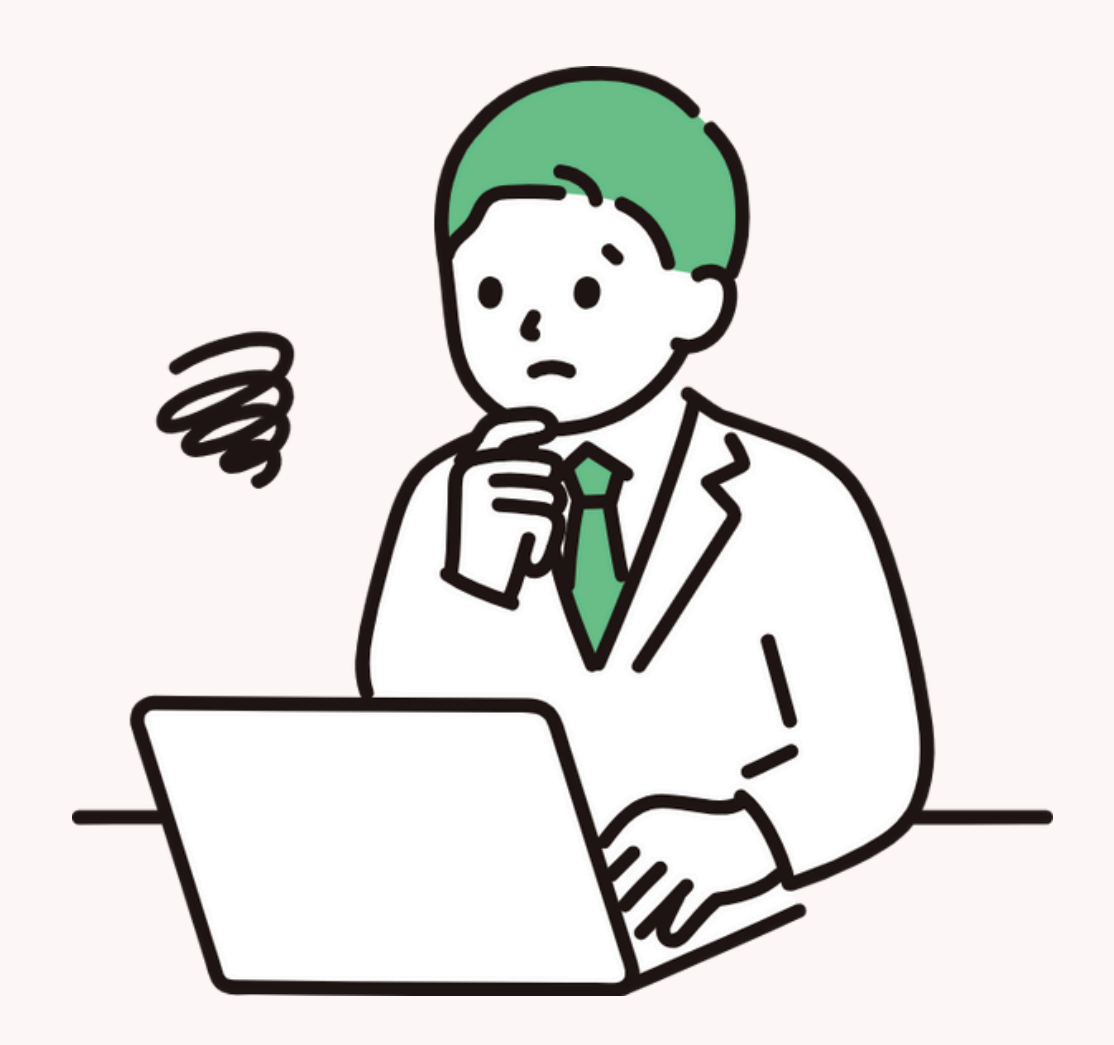

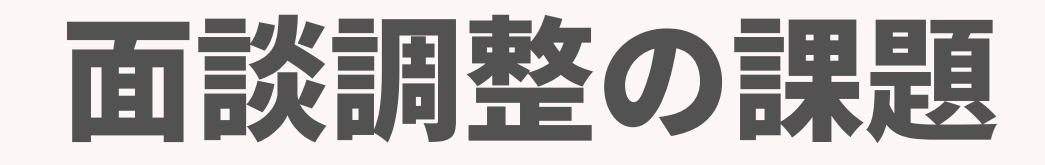

## 単純な作業だが工数・時間がかかる

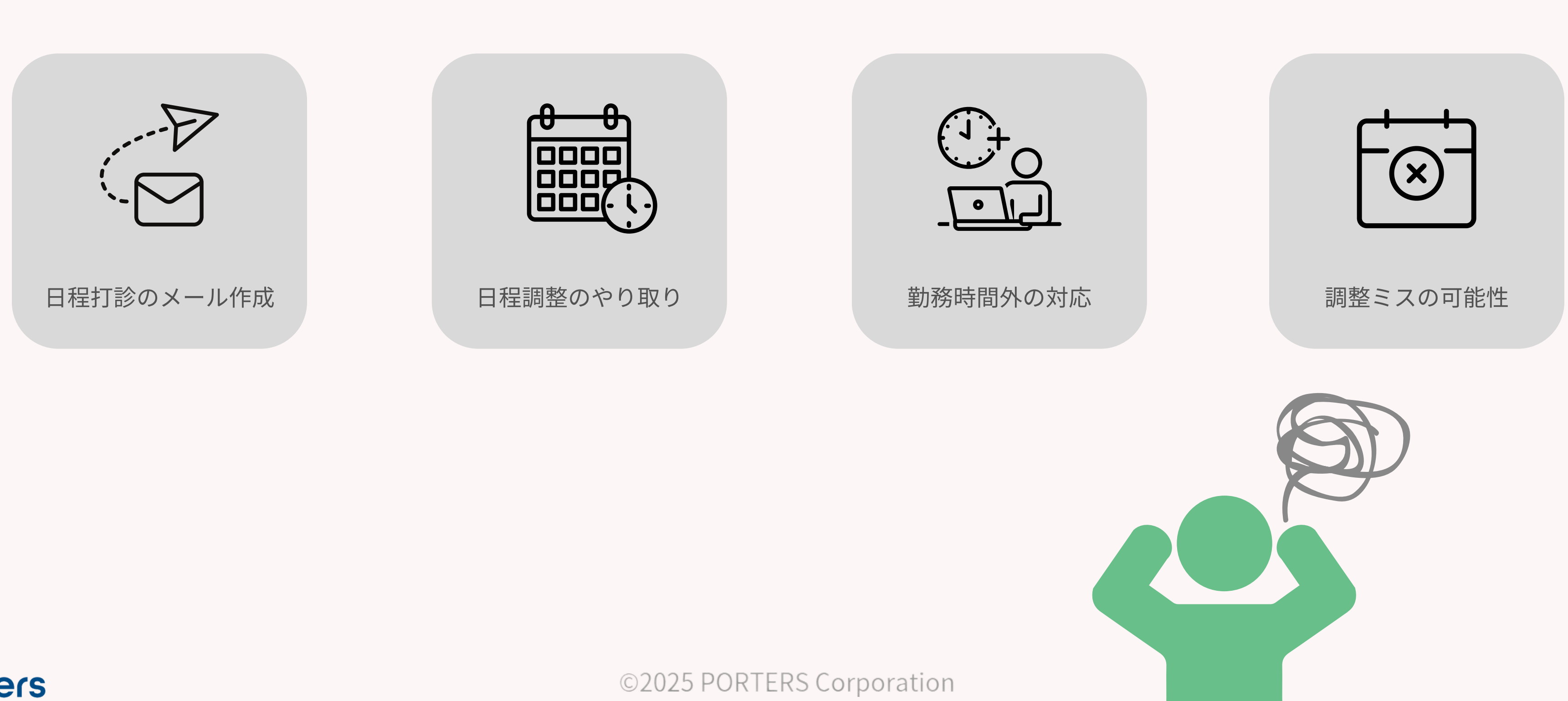

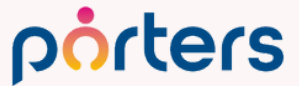

# PORTERSでは人材業界専用の面談調整ツール ZLOSS を無料で提供しております。

## 本日の勉強会では、 ZLOSSの概要を知りたい方・導入を検討されている方向けに 機能概要から初期設定の方法をご案内いたします。

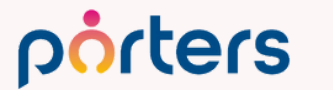

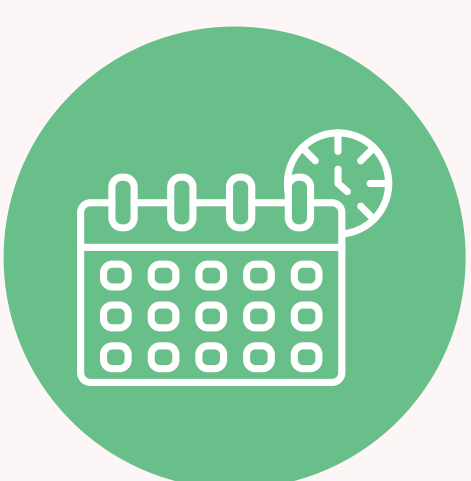

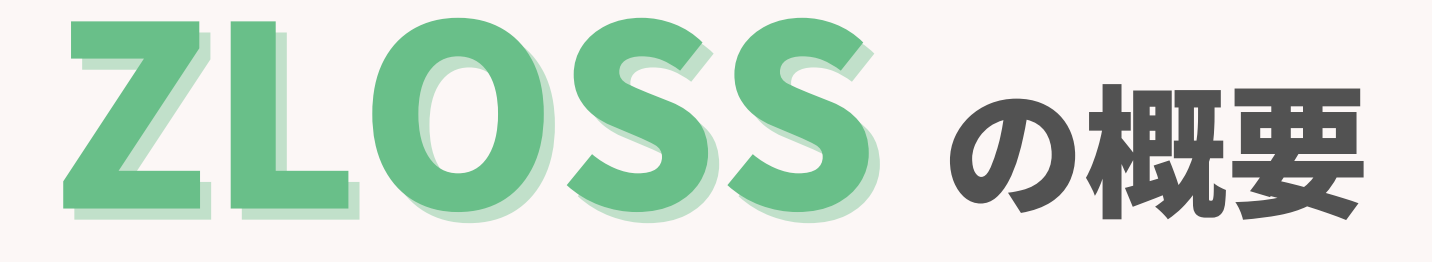

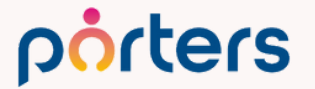

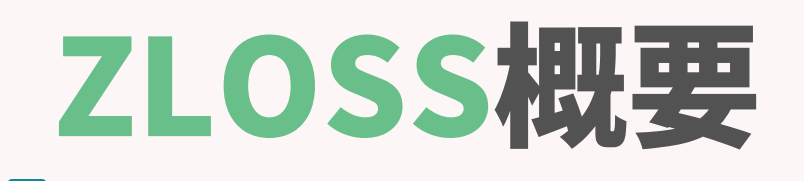

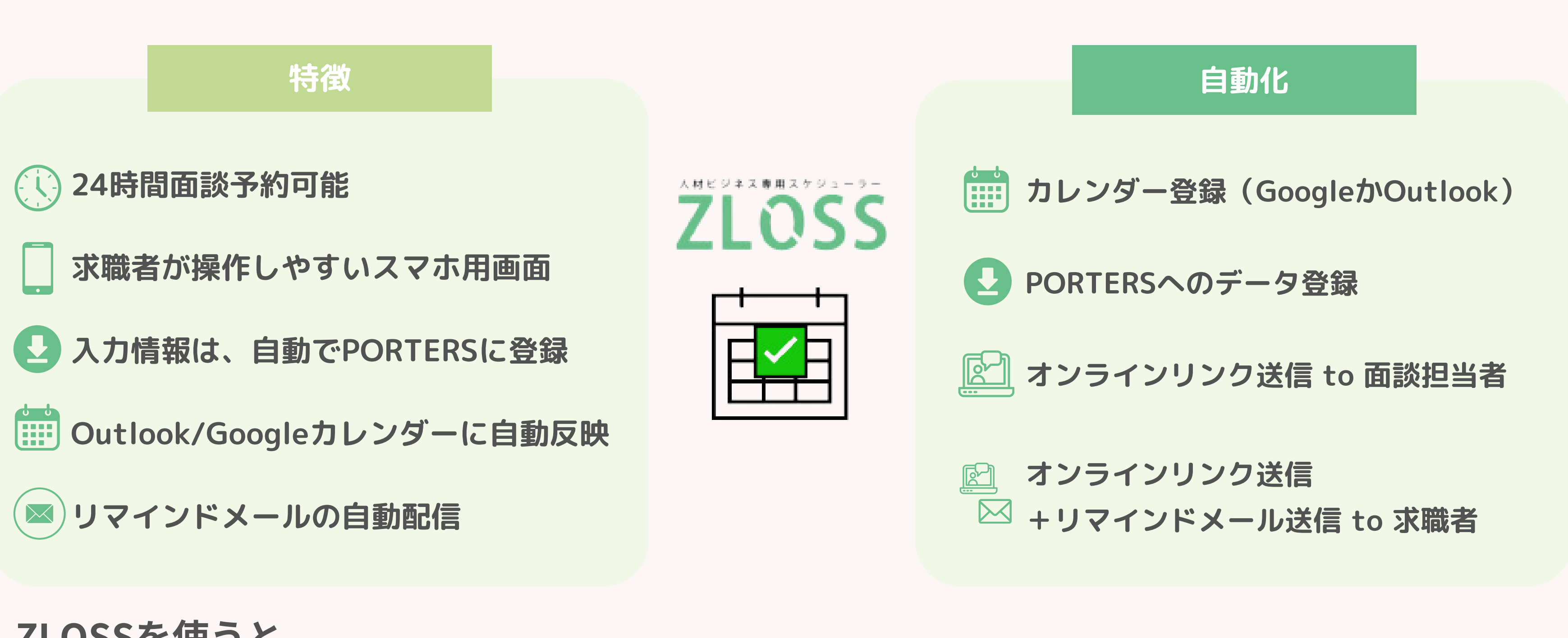

ZLOSSを使うと、 候補者の個人情報入力から面談設定・担当者のアサインまでを自動化することができます。

### porters

## 従来のエントリーから面談設定のフロー

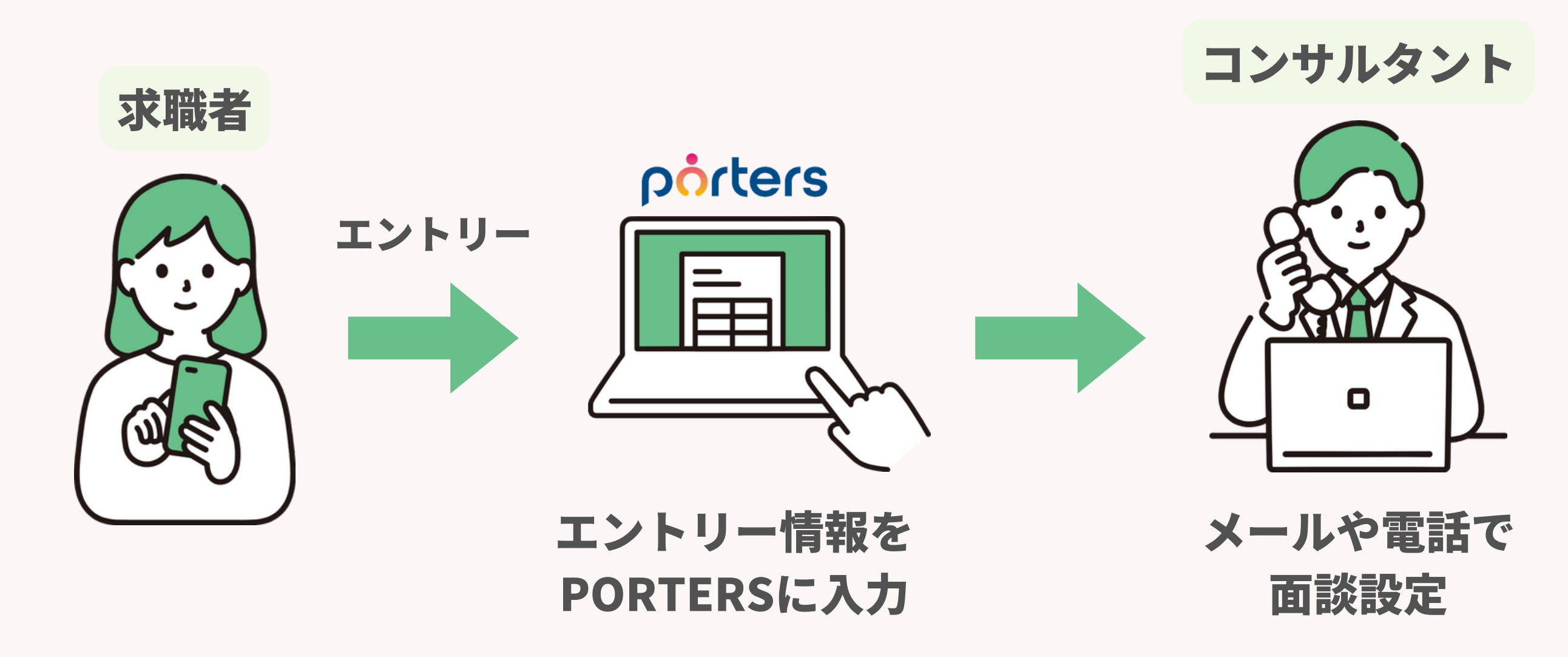

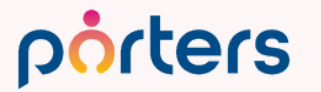

©2025 PORTERS Corporation

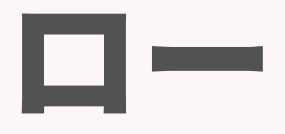

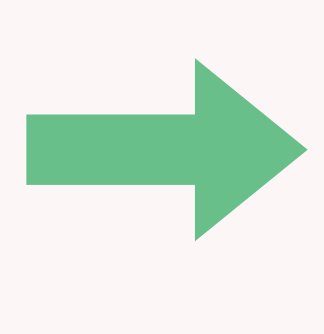

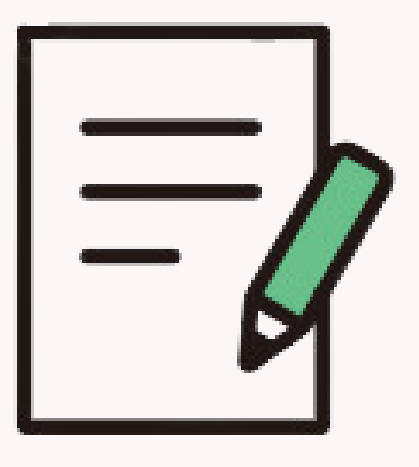

### 追加情報を PORTERSに入力

## 従来のエントリーから面談設定のフロー

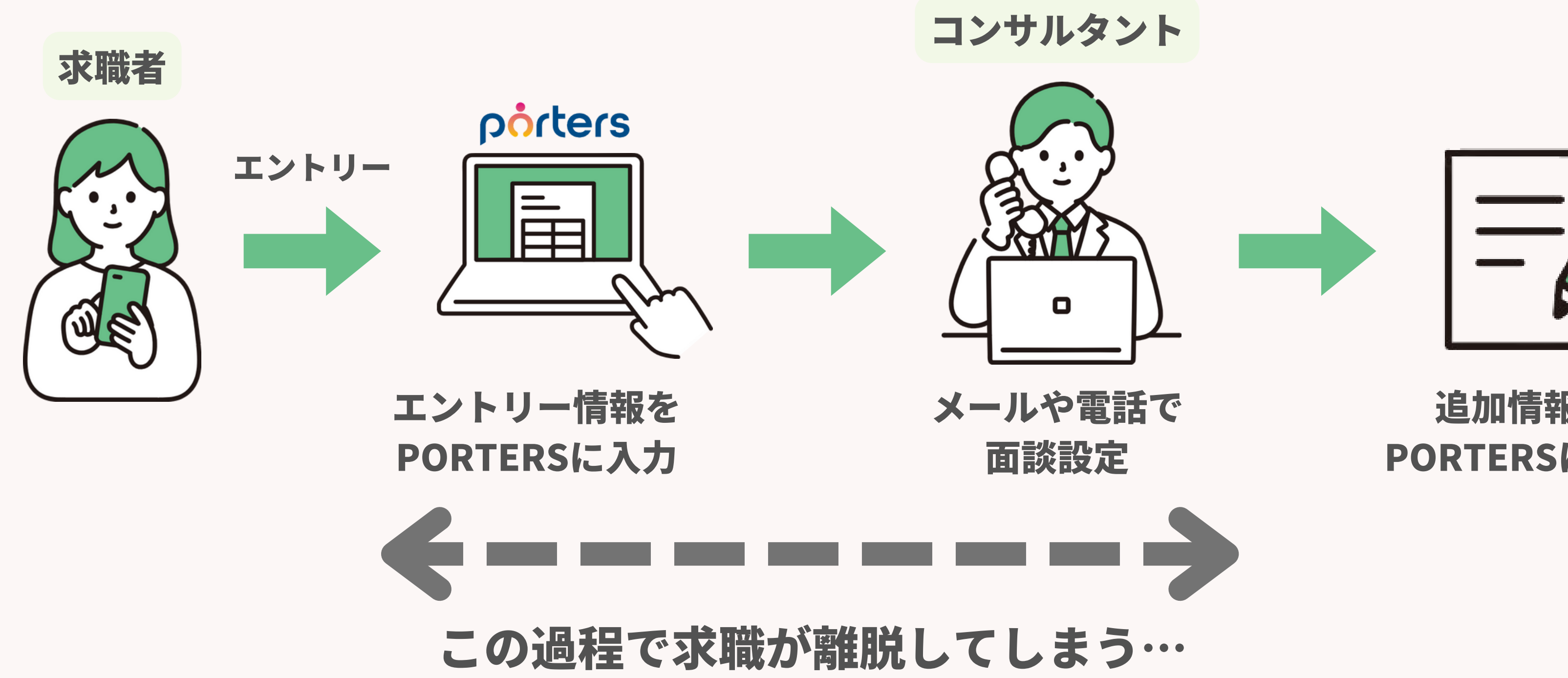

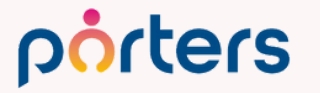

©2025 PORTERS Corporation

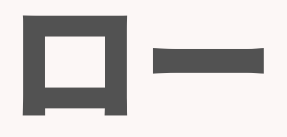

### 追加情報を PORTERSに入力

## ZLOSSご利用のイメージ

porters

### エントリーと同時に面談予約

東京おもち

後の一週間

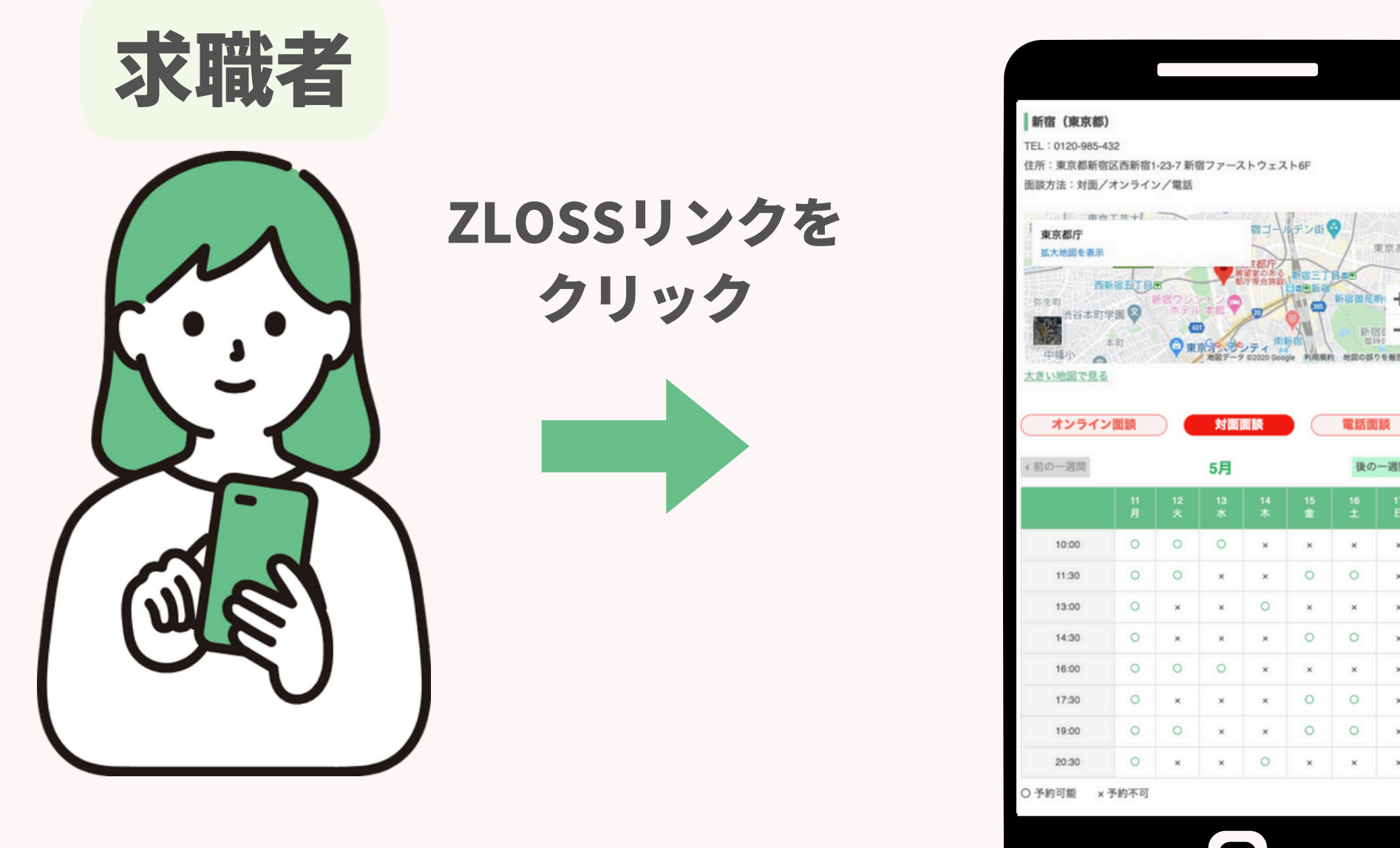

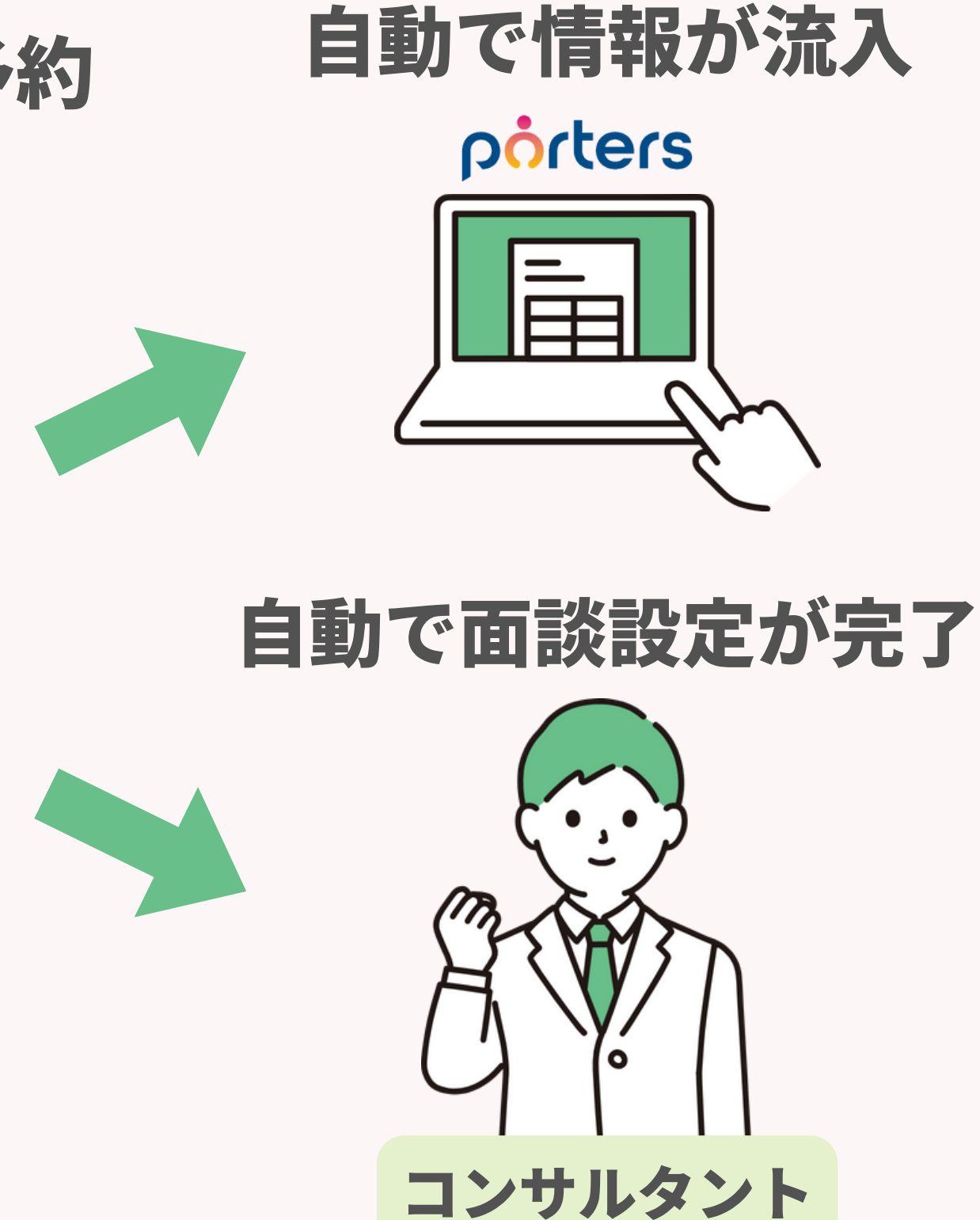

## ZLOSSから発行したURLをクリックすれば、 各会社様専用のエントリー&面談調整ページに遷移します。

# エントリー時に面談日程を選んでいただくことで エントリーから面談調整が一気通貫になり 面談設定率の上昇に貢献します。

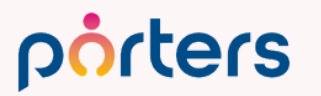

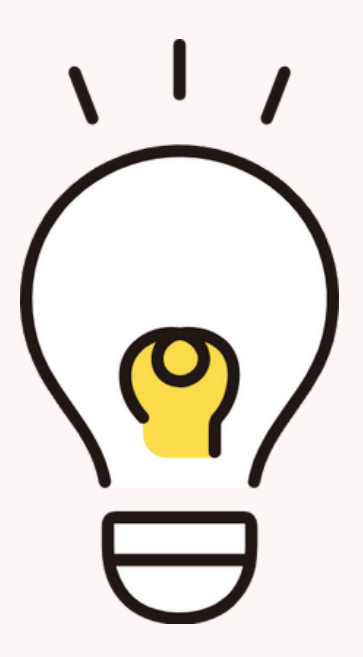

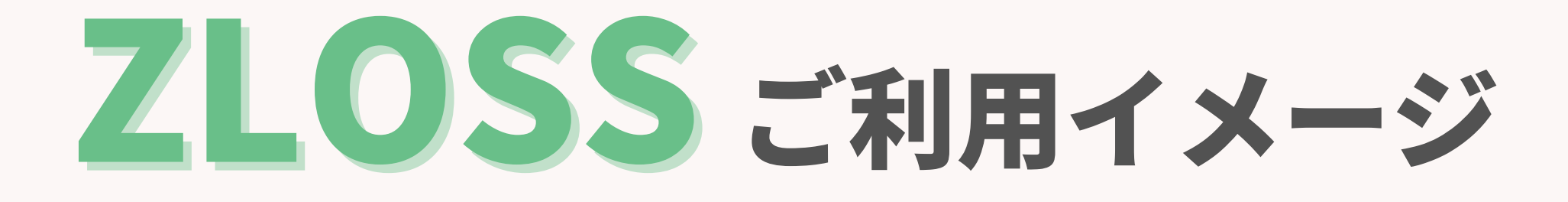

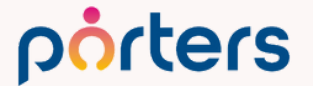

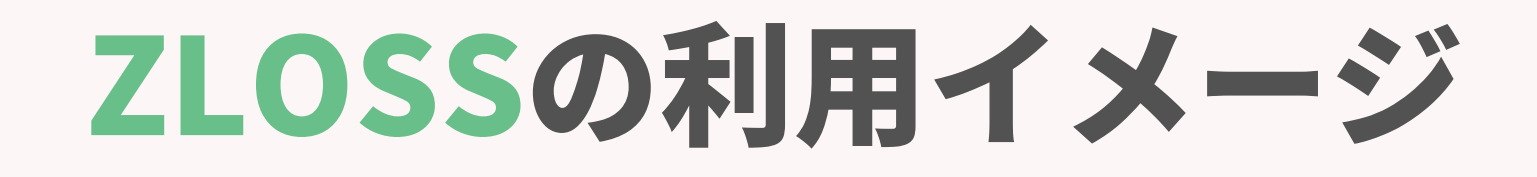

### 任意の場所にZLOSSのURLを設置する 1

## 例:自社サイトに埋め込む 媒体等の自動返信メールに添付する LINEのトーク画面に添付する

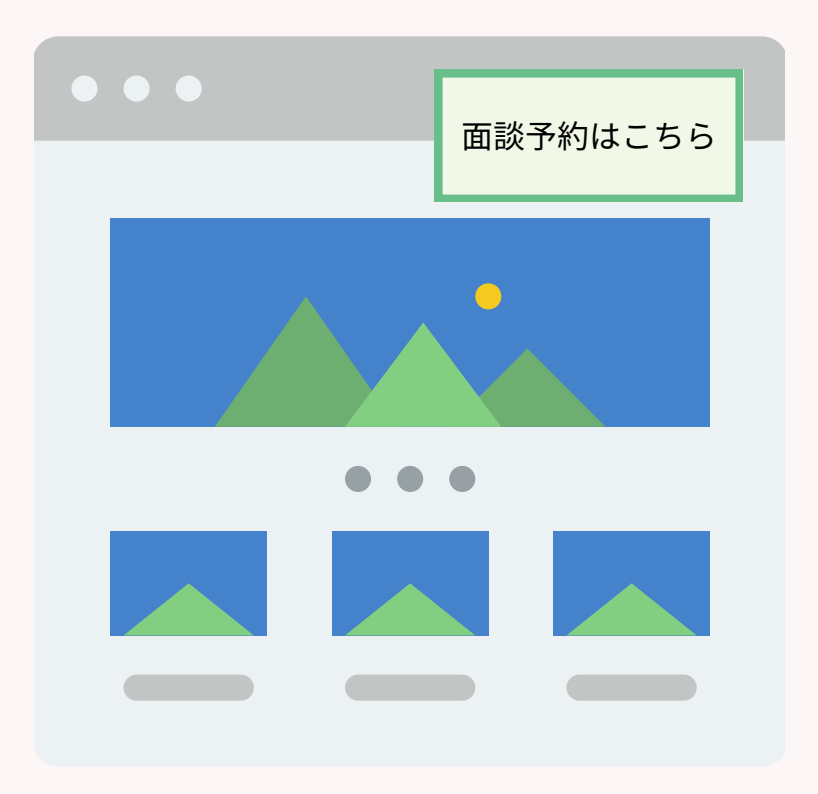

| New message                                         | $\bullet \bullet \bullet$ |
|-----------------------------------------------------|---------------------------|
| $\leftarrow \rightarrow O Q$                        | ≡                         |
| То                                                  |                           |
| Subject                                             |                           |
|                                                     |                           |
| 面談の日程は下記URLから選択ください<br>https://XXXX.zloss.com/entry |                           |
| SEND                                                |                           |

### porters

©2025 PORTERS Corporation

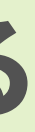

### 「お友達登録ありがとうございました」 の自動返信にZLOSSのリンクを追加

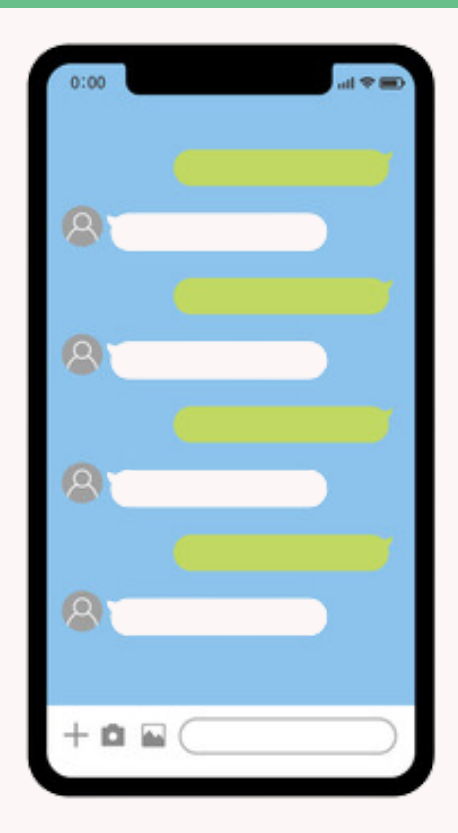

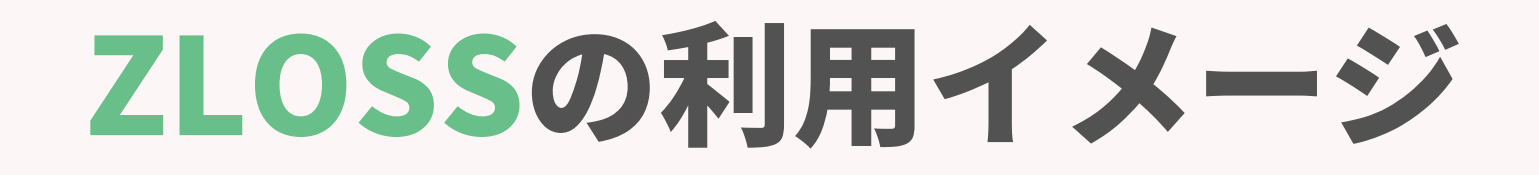

### 2 求職者がZLOSSのURLをクリック

## URLをクリックすると、ZLOSSの面談調整ページに遷移します。

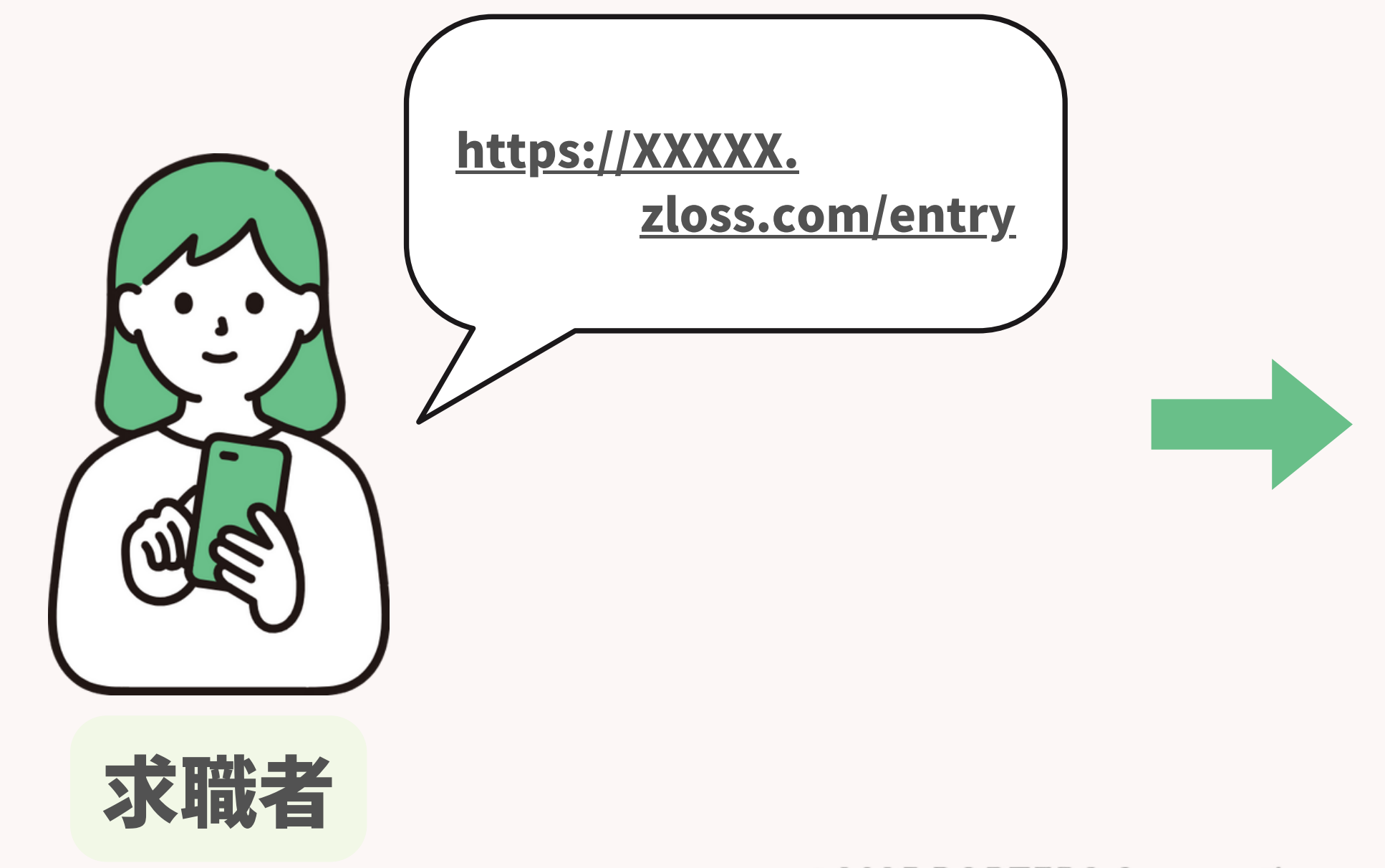

porters

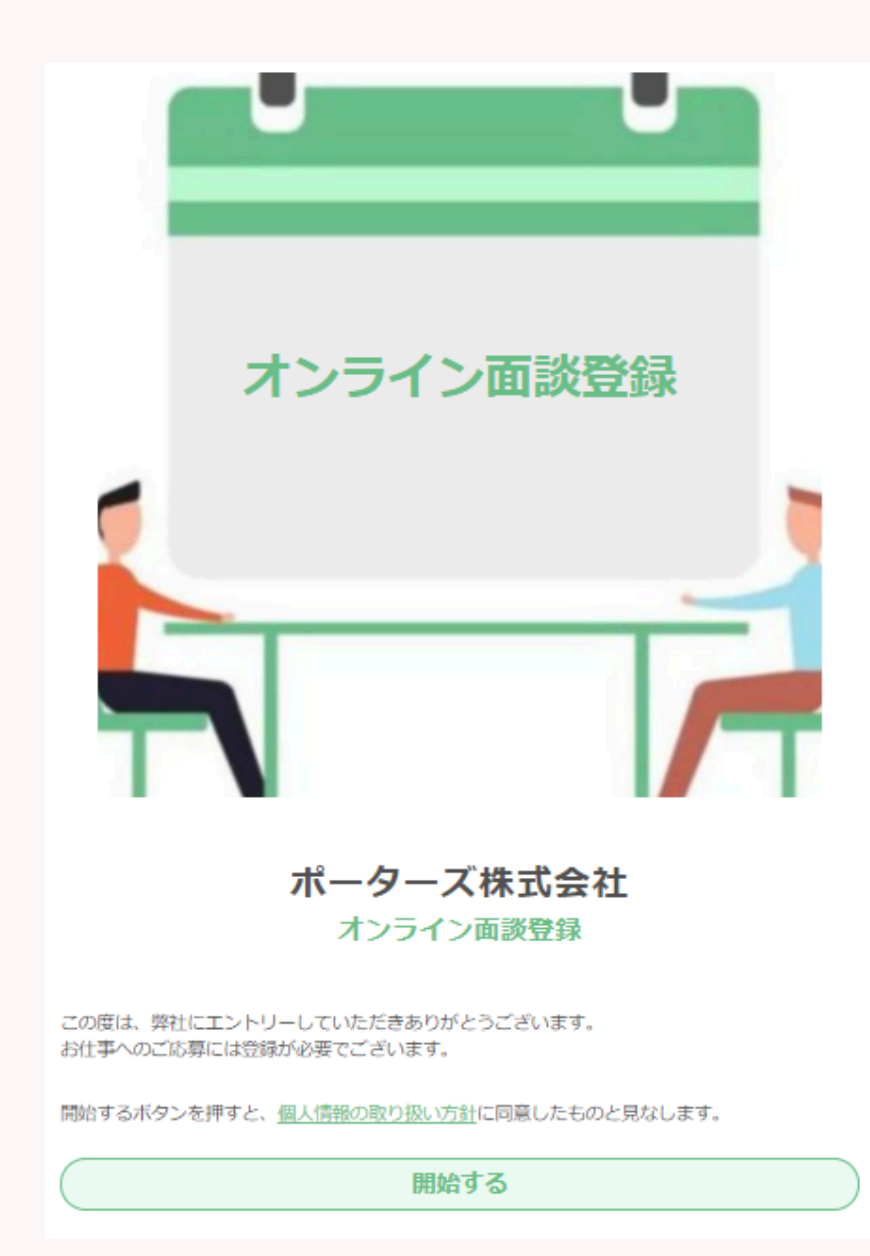

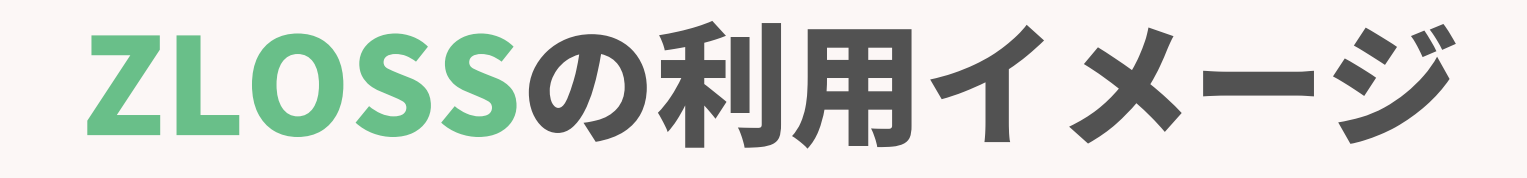

### 求職者が個人情報の入力+面談日の選択を行う 3

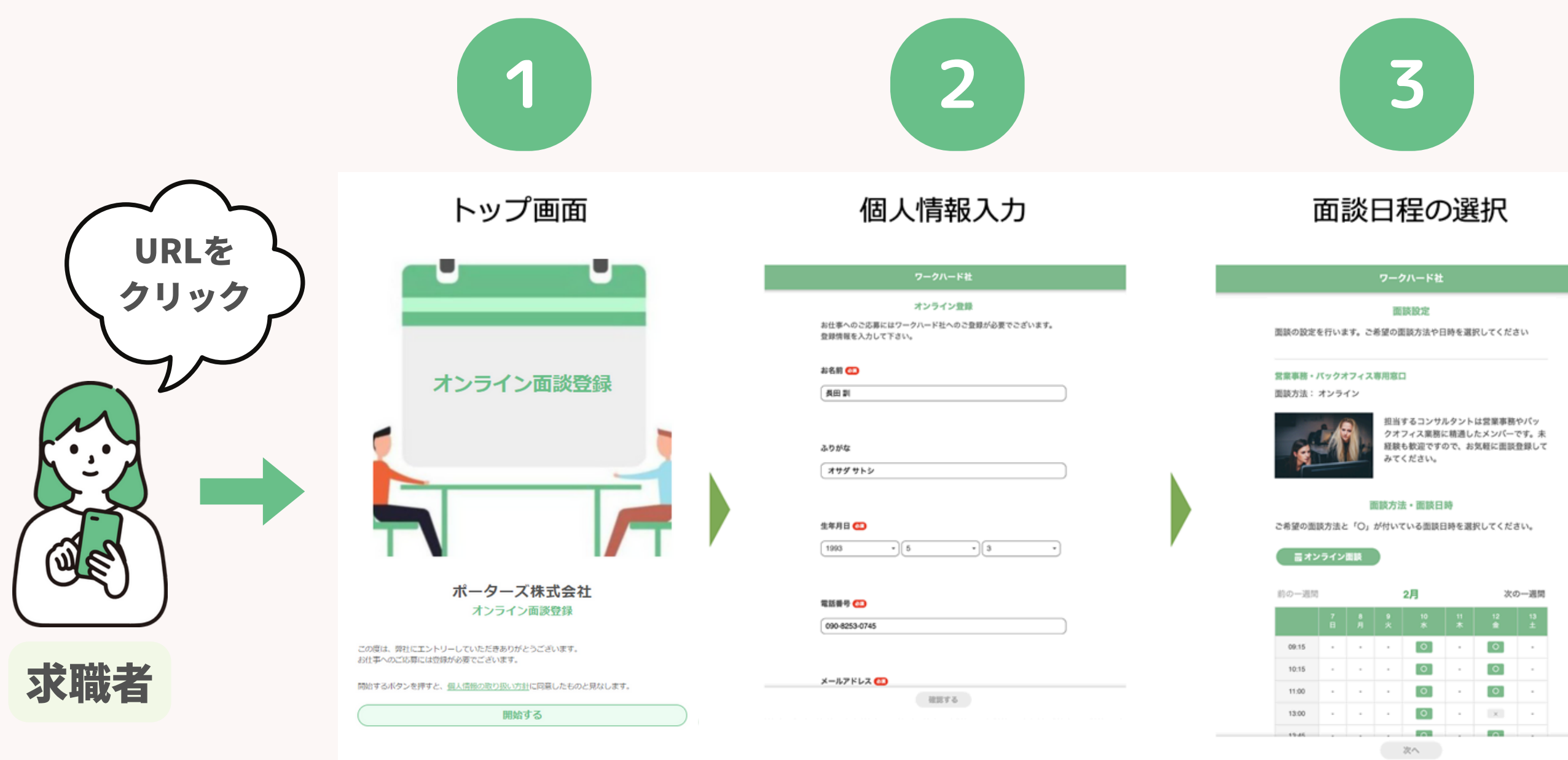

porters

©2025 PORTERS Corporation

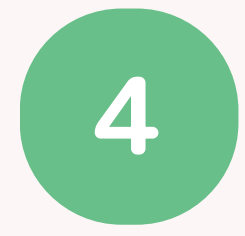

### 追加アンケート

### ワークハード社

### 登録完了

面談のご予約いただきありがとうございます。 ご登録いただいたメールアドレスに、 メールをお送りしましたのでご確認ください。

### アンケート

続いて、事前アンケートにご回答ください。 面談をスムーズに行えるようになります(任意)

### 希望の年収を教えてください

300万円

### 雇用形態は何を希望しますか?

| 正社員  |
|------|
| 契約社員 |

- □ 派遣社員
- 🖉 アルバイト・パート
- □ 紹介予定派遣
- その他

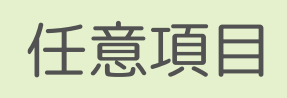

## ZLOSSの利用イメージ

### **4** 入力されたデータがPORTERSに自動反

| 一覧画                                               | 面                    |                                                                                      |                              |                                              | 詳細画面                                                                      |                          |                        |
|---------------------------------------------------|----------------------|--------------------------------------------------------------------------------------|------------------------------|----------------------------------------------|---------------------------------------------------------------------------|--------------------------|------------------------|
| <b>求職者一覧 (125)</b> 50                             | ▼ ○ +新規追加            |                                                                                      |                              | 印刷用表示                                        |                                                                           | (52) < >                 |                        |
| - DI 22-                                          | < 共有<br>求人打診<br>求問   | 職者推薦)(選考プロセス追加)(求職者メー                                                                |                              |                                              | 編集   求人検索  オートマッチング  求人打診メール                                              | 求職者メールZLO                | DSS個別URL発行             |
| <ul><li>★</li><li>▼ 求職者ID</li></ul>               | ▼ 求職者名               | <ul> <li>▼転職希望時期</li> <li>▼希望年収</li> <li>▼フ</li> <li>[万円]</li> <li>エ・・・ 作</li> </ul> | フェーズ日 🔻                      | フェーズメモ ▼初 ▼打 ▼推 ▼面 ▼内 ▼担<br>回… 診 薦 接 定 当CA   | ZLOSS(セグメントID,面談担当者指定)                                                    | 帳票 LinkedIn              | Google Maps 重複チェック     |
| □ 💉 🖵 <u>10129</u><br>♥ 🔺                         | <u>テスト 石丸(10129)</u> | 即転職希望 面談設<br>定済                                                                      | 2024/12/04 ZL<br>(33日経過) ··· | OSS<br>(0) 0) 0 所属な<br>(0) (0) (0) 0 U…      | ★ 基本情報<br>求職者ID 10129                                                     | 当 当CA (最新                | ) 所属なし 石丸 詩歩           |
| <ul> <li>→ 10128</li> <li>◆ ▲</li> </ul>          | <u>テスト 石丸(10128)</u> | 即転職希望                                                                                | 2024/09/06<br>(122日経過)       | フェーズ(最新) - 編集                                | 個人連絡先         テスト         石丸           求職者名         テスト         石丸(10129) | 住所<br>都道府県)<br>任<br>新詳細( |                        |
| <ul> <li>☐ ₹ ▼ 10126</li> <li>● ▲</li> </ul>      | テスト石オ                | ZLOSSで入力された                                                                          | 1024/08/09<br>150日経過         | フェーズ(最新)                                     | <ul><li>氏名(フリガナ)</li><li>生年月日(年齢) 2024/12/03 年齢 0</li></ul>               | 配                        | 個人情報入力画面で              |
| <ul> <li>→ ▼ 10125</li> <li>▲</li> </ul>          | テスト 石 テ              | ータか自動反映される                                                                           | 024/08/06<br>(153日経過)        | フェーズ日付(最新)                                   | 性別 ►                                                                      | 画像高                      | K職者か入力したテータか<br>反映される  |
| □ ★ <b>▼</b> <u>10071</u>                         | <u>沖紗良(10071)</u>    | 1,200 仮エン<br>トリー                                                                     | 2024/10/25<br>(73日経過)        | 2024/12/04 11:00 NOW<br>フェーズメモ(最新)           | ★ 連絡先 雷話① 090-1234-5678                                                   |                          |                        |
| <ul> <li>☐ ★ 	 <u>10042</u></li> <li>●</li> </ul> | <u>五十嵐椿(10042</u> )  | Open                                                                                 | 2024/07/24<br>(166日経過)       | ZLOSS                                        | 電話②                                                                       | 6望連絡先▶                   | я                      |
| □ ★ <b>▼</b> <u>10127</u>                         | 三好麻衣子                | 書類回 収依…                                                                              | 2024/08/23<br>(136日経過)       | 面談日: 2024/12/04 11:00:00<br>ヤグメント名: テスト 石丸詩歩 | ✓ フェーズ                                                                    |                          |                        |
| <ul> <li>☐ ★ 	 <u>10092</u></li> <li>●</li> </ul> | <u>児島詩織(10092</u> )  | 600 Open                                                                             | 2024/06/10<br>(210日経過)       | 流入経路: テスト 石丸(10129)<br>面談担当者: 石丸 詩歩          | フェース (最新) ▶ 山政設上済<br>フェーズ日付 (最新) 2024/12/04 11:00:00                      | 初回                       | 求職者が選択した日時で            |
| <ul> <li>□ ★</li></ul>                            | <u>梅村廣祐(10094</u> )  | Open                                                                                 | 2024/06/11<br>(209日経過)       | インタビュー形式:オンライン面談                             | ノエースメモ (最新) ZLUSS                                                         | Close                    | フェーズ・フェーズ日付が<br>更新される。 |
| <ul> <li>         ★ ▼ 10105      </li> </ul>      | <u>高谷瑠美(10105</u> )  | Open                                                                                 | 2024/07/01<br>(189日経過)       |                                              | セグメント名: テスト 石丸詩歩<br>流入経路: テスト 石丸(10129)                                   |                          | フェーズメモには、              |
| 10109                                             | <u>植松孝之(10109</u> )  | 500 Open                                                                             | 2024/05/27                   |                                              | 面談担当者: 石丸 詩歩<br>インタビュー形式: オンライン面<br>談                                     |                          | 面談の詳細が自動反映             |

### porters

### ©2025 PORTERS Corporation

| ζ | B | 5 | þ |
|---|---|---|---|
| ζ |   | 5 | 2 |

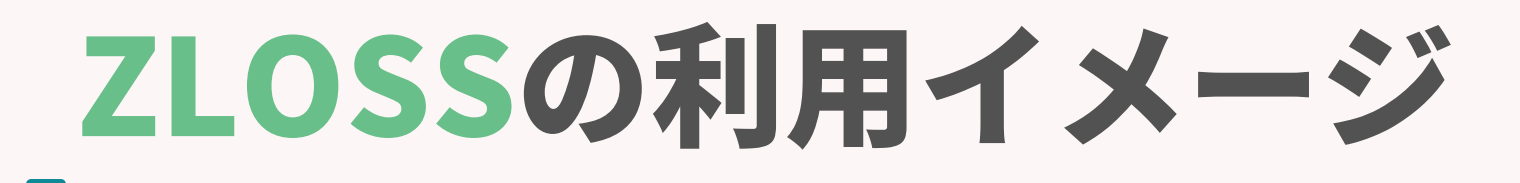

## 5 メールの自動送信機能

### 選択された面談日時+オンライン面談の場合は、会議URLが自動発行されて 候補者と面談担当者にそれぞれメールが届く

### 求職者宛て

テスト石丸様、面談日程が確定いたしました。

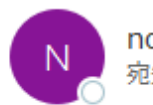

noreply@mailgun.porters.jp 宛先 🔮 Shiho Ishimaru

| ٢ | 6 | ≪ | $\rightarrow$ | ij   |       |
|---|---|---|---------------|------|-------|
|   |   |   |               | 2024 | /12/3 |

テスト 石丸 様、スタッフ登録面談の予約が完了いたしました。

下記が詳細です。当日はメモ用の筆記用具をご持参ください。

### テスト 石丸詩歩

porters

日時 2024/12/04 11:00:00 オンライン面談用URL https://teams.microsoft.com/l/meetup-join/19% 3ameeting ODg0ZiRINTEtMzQ1ZC000GZmLWE1MTAtZDdiMTk00ThiMmMw% 40thread.v2/0?context=%7b%22Tid%22%3a%22db24aa43-b8d4-4321-8e12ea420018ea67%22%2c%220id%22%3a%226c0bf283-c8b8-4b51-9d01-805236c3014e% 22%7d

面談担当は 石丸 詩歩を想定しておりますが、当日の都合で変更させていただくこと がございます。 緊急時は 000-0000-0000 へご連絡ください。

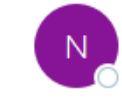

名前:テスト 石丸 面談日時:2024/12/04 11:00:00 担当者:石丸 詩歩 Meeting リンク: https://teams.microsoft.com/I/meetup-join/19% 3ameeting\_ODg0ZjRINTEtMzQ1ZC00OGZmLWE1MTAtZDdiMTk0OThiMmMw% 40thread.v2/0?context=%7b%22Tid%22%3a%22db24aa43-b8d4-4321-8e12ea420018ea67%22%2c%22Oid%22%3a%226c0bf283-c8b8-4b51-9d01-805236c3014e%22%7d HRBC リンク: https://hrbcjp.porterscloud.com/resume/search/id/10129#/dv/17:10129/

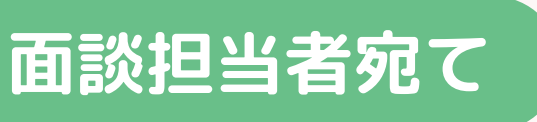

### ZLOSS | 面談が登録されました。 (ResumeID 10129)

noreply@mailgun.porters.jp 宛先 🔮 Shiho Ishimaru

| ٢ | 5 | Ś | $\rightarrow$ | Ū    |       |
|---|---|---|---------------|------|-------|
|   |   |   |               | 2024 | /12/3 |

スタッフ登録面談希望者 テスト 石丸 との面談が登録されました

下記の候補者が新規登録されました。

### ※面談担当者宛てのメール文は このメールは ZLOSS から自動で送信されています。 カスタマイズできかねます

ZLOSSの利用イメージ

### 6 カレンダー連携をしている場合は予定が自動反映される

Googleカレンダー or Outlookをご利用の場合は、連携を行うと、 すでに入っている予定を考慮して求職者へ面談設定用のカレンダーが表示される。 求職者が面談予約をいれた場合は、選択された日時も自動でスケジュールに反映される。

### 面談担当者のスケジュールに予定が入っている場合

| 玉·唯口                                       |  |
|--------------------------------------------|--|
| 17日·大安                                     |  |
| 9:00 Microsoft Teams 会議。                   |  |
| 0:00                                       |  |
| 1:00                                       |  |
| 2:00 社内MTG                                 |  |
| 3:00                                       |  |
| 4:00                                       |  |
| 5:00                                       |  |
| 5:00 <mark>商談</mark><br>Microsoft Teams 会議 |  |
| 7:00                                       |  |

porters

| 前の一週間  | 3       |                | 1       | 月       |               | ガ         | ての一週間   |
|--------|---------|----------------|---------|---------|---------------|-----------|---------|
|        | 16<br>木 | 17<br>金        | 18<br>± | 19<br>日 | 20<br>月       | 21<br>火   | 22<br>水 |
| 09:00  | -       | ×              | -       | -       | ×             | ×         | ×       |
| 10:00  | -       | 0              | -       | -       | ×             | ×         | ×       |
| 11:00  | -       | 0              | -       | -       | ×             | 0         | ×       |
| 12:00  | -       | ×              | -       | -       | ×             | ×         | ×       |
| 13:00  | -       | 0              |         | -       | ×             | ×         | 0       |
| 14:00  | -       | 0              | -       | -       | ×             | ×         | 0       |
| 15:00  | -       | 0              | -       | -       | 0             | ×         | ×       |
| 16:00  | -       | ×              | -       | -       | 0             | 0         | 0       |
| 17:00  | -       | 0              | +       | -       | 0             | 0         | 0       |
| O 予約可能 | × 受付終   | <del>ا</del> ر |         | に標準時 (A | sia/Tokyo, GN | 1T+09:00) |         |

### ©2025 PORTERS Corporation

### 面談予約が入った時

| $\leftarrow$ ZLOSS ×                                     |   |
|----------------------------------------------------------|---|
| 水曜日                                                      |   |
| 4日・友引                                                    |   |
|                                                          |   |
|                                                          |   |
| 面談:テスト 石丸 様<br>Microsoft Teams Meeting<br>Shiho Ishimaru | 1 |

# ZLOSSのページ設定について

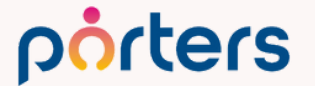

## ZLOSSの画面イメージ

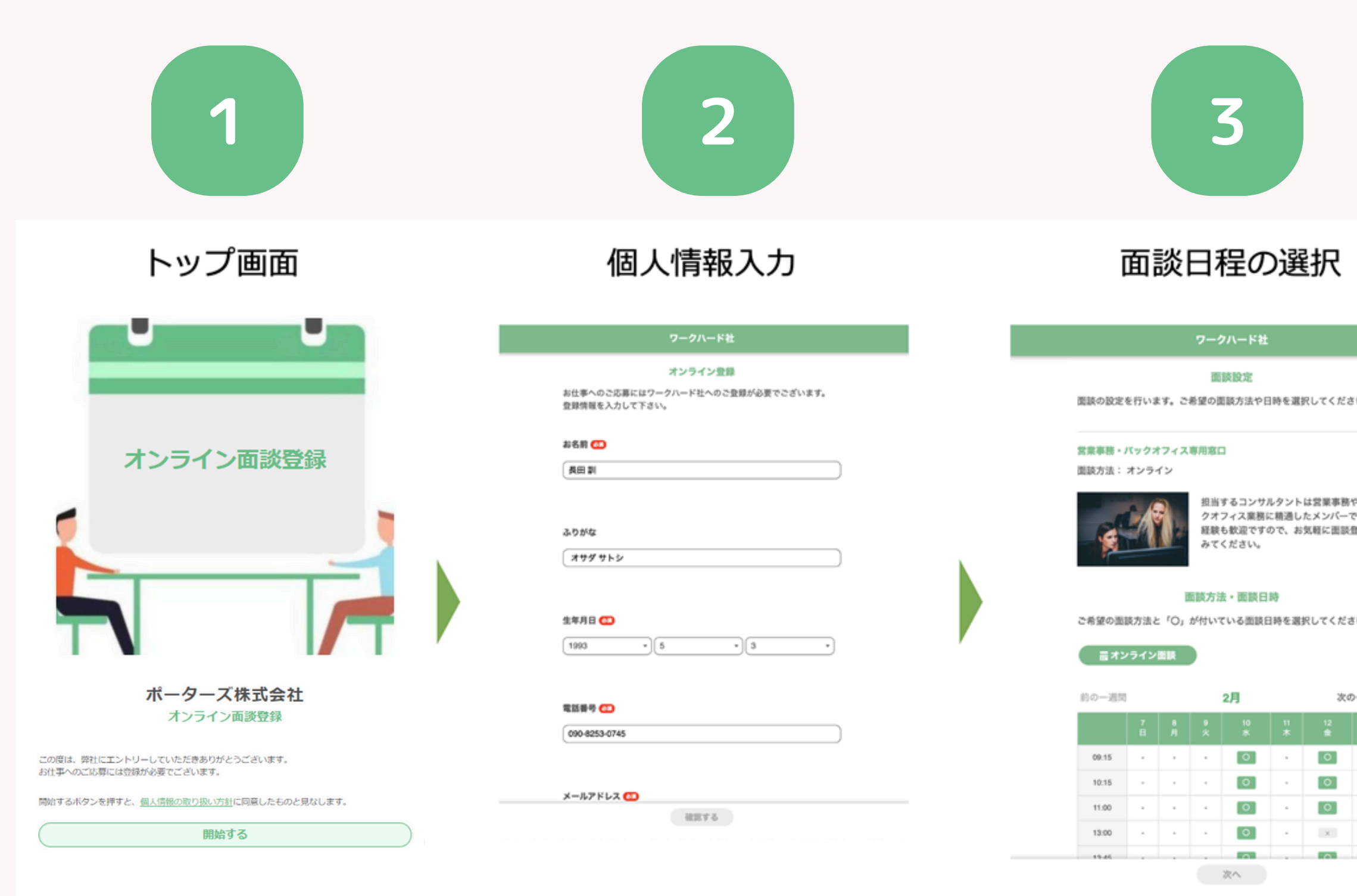

porters

### ©2025 PORTERS Corporation

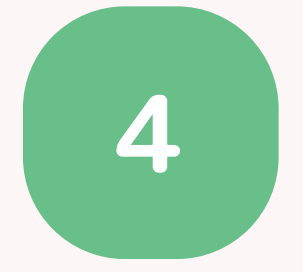

### 追加アンケート

|                                   |        | ワークハード社                                                              |
|-----------------------------------|--------|----------------------------------------------------------------------|
| 尺してください                           |        | 登録完了  面談のご予約いただきありがとうございます。  ご登録いただいたメールアドレスに、 メールをお送りしましたのでご確認ください。 |
| は営業事務やパッ<br>たメンバーです。3<br>気軽に面談登録し | R<br>T | <b>アンケート</b><br>続いて、事前アンケートにご回答ください。<br>面談をスムーズに行えるようになります(任意)       |
|                                   | l k    | 希望の年収を救えてください                                                        |
| Rしてください。                          |        | 300万円                                                                |
|                                   |        | 雇用形態は何を希望しますか?                                                       |
| 次の一週間                             | 8      | <ul> <li>正社員</li> <li>契約社員</li> </ul>                                |
| 12 13<br>★ ±                      |        | <ul> <li>) 派遣社員</li> </ul>                                           |
| 0.                                |        | アルバイト・パート                                                            |
| 0.                                |        | □ 紹介予定派遣                                                             |
| 0.                                |        | □ その他                                                                |
| × ·                               | -      | 任意項目                                                                 |
|                                   |        |                                                                      |

## ZLOSSの画面イメージ

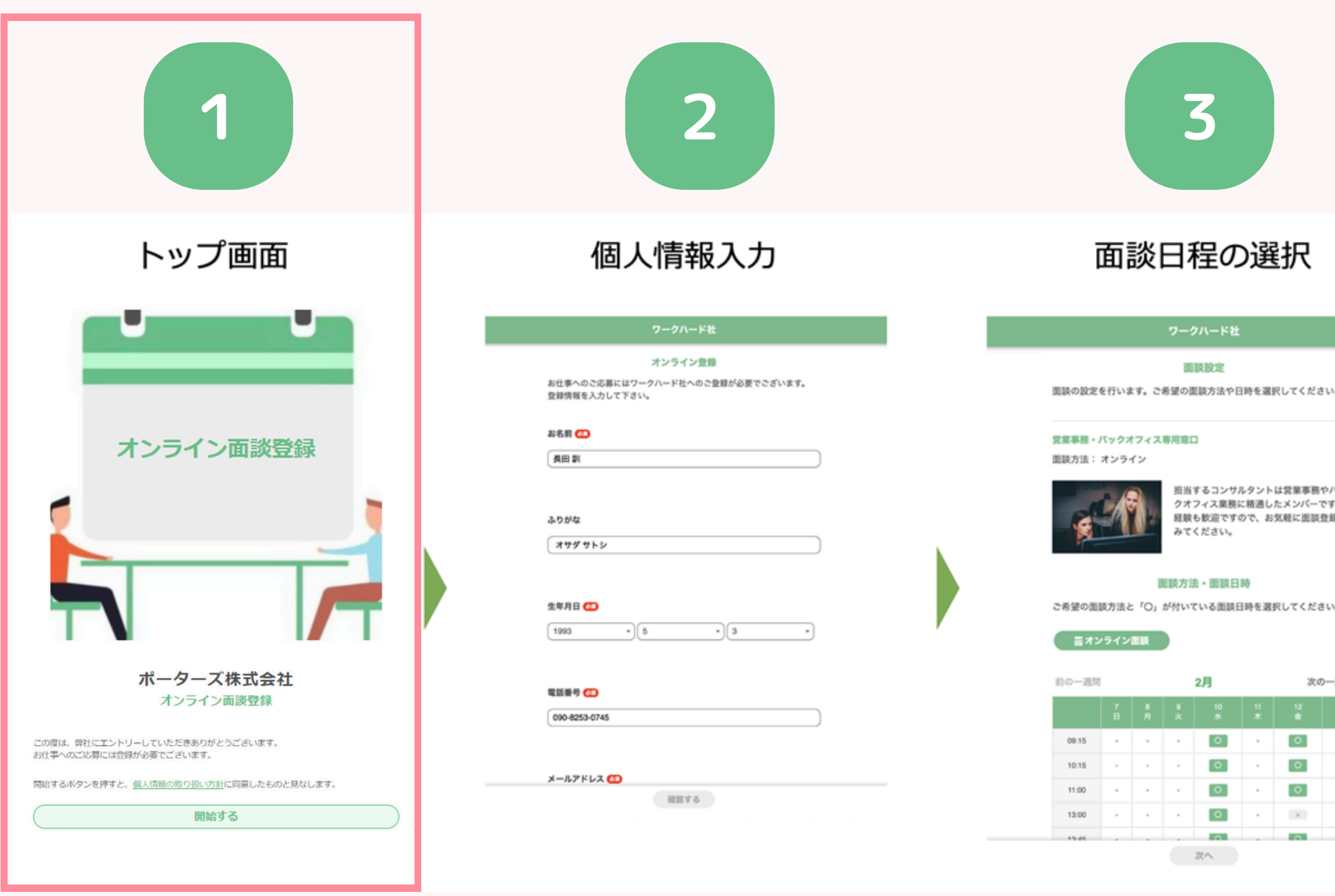

### porters

### ©2025 PORTERS Corporation

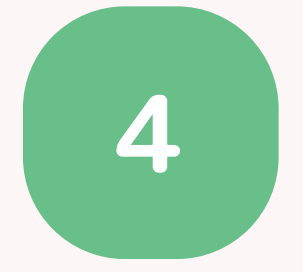

### 追加アンケート

|                                   |        | ワークハード社                                                              |
|-----------------------------------|--------|----------------------------------------------------------------------|
| 尺してください                           |        | 登録完了  面談のご予約いただきありがとうございます。  ご登録いただいたメールアドレスに、 メールをお送りしましたのでご確認ください。 |
| は営業事務やパッ<br>たメンバーです。3<br>気軽に面談登録し | R<br>T | <b>アンケート</b><br>続いて、事前アンケートにご回答ください。<br>面談をスムーズに行えるようになります(任意)       |
|                                   | l k    | 希望の年収を救えてください                                                        |
| Rしてください。                          |        | 300万円                                                                |
|                                   |        | 雇用形態は何を希望しますか?                                                       |
| 次の一週間                             | 8      | <ul> <li>正社員</li> <li>契約社員</li> </ul>                                |
| 12 13<br>★ ±                      |        | <ul> <li>) 派遣社員</li> </ul>                                           |
| 0.                                |        | アルバイト・パート                                                            |
| 0.                                |        | □ 紹介予定派遣                                                             |
| 0.                                |        | □ その他                                                                |
| × ·                               | -      | 任意項目                                                                 |
|                                   |        |                                                                      |

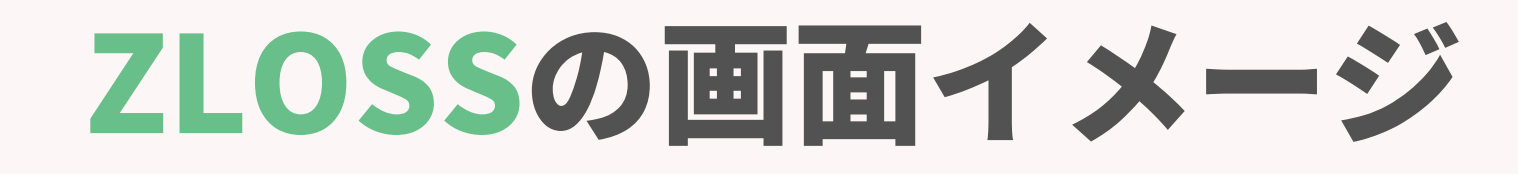

## TOP画面

候補者が最初にみる画面

### <u>カスタマイズ可能な場所</u>

 トップ画面の画像 会社ロゴや面談のイメージ画像に差し替え可能 (画像形式はjpg, png, gif,サイズは1:1のみ)

### 2テキスト

### ③利用規約リンク

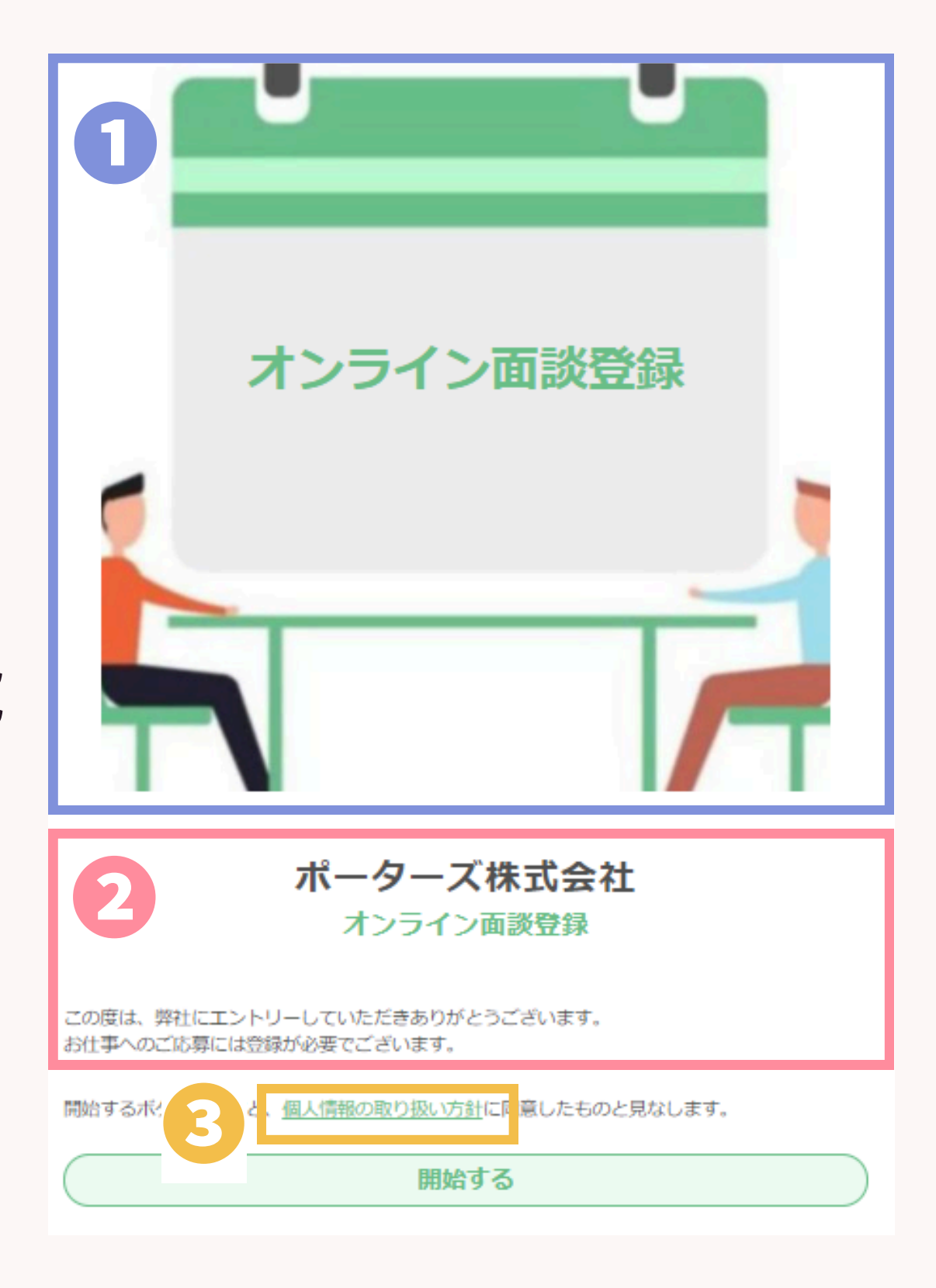

## ZLOSSの画面イメージ

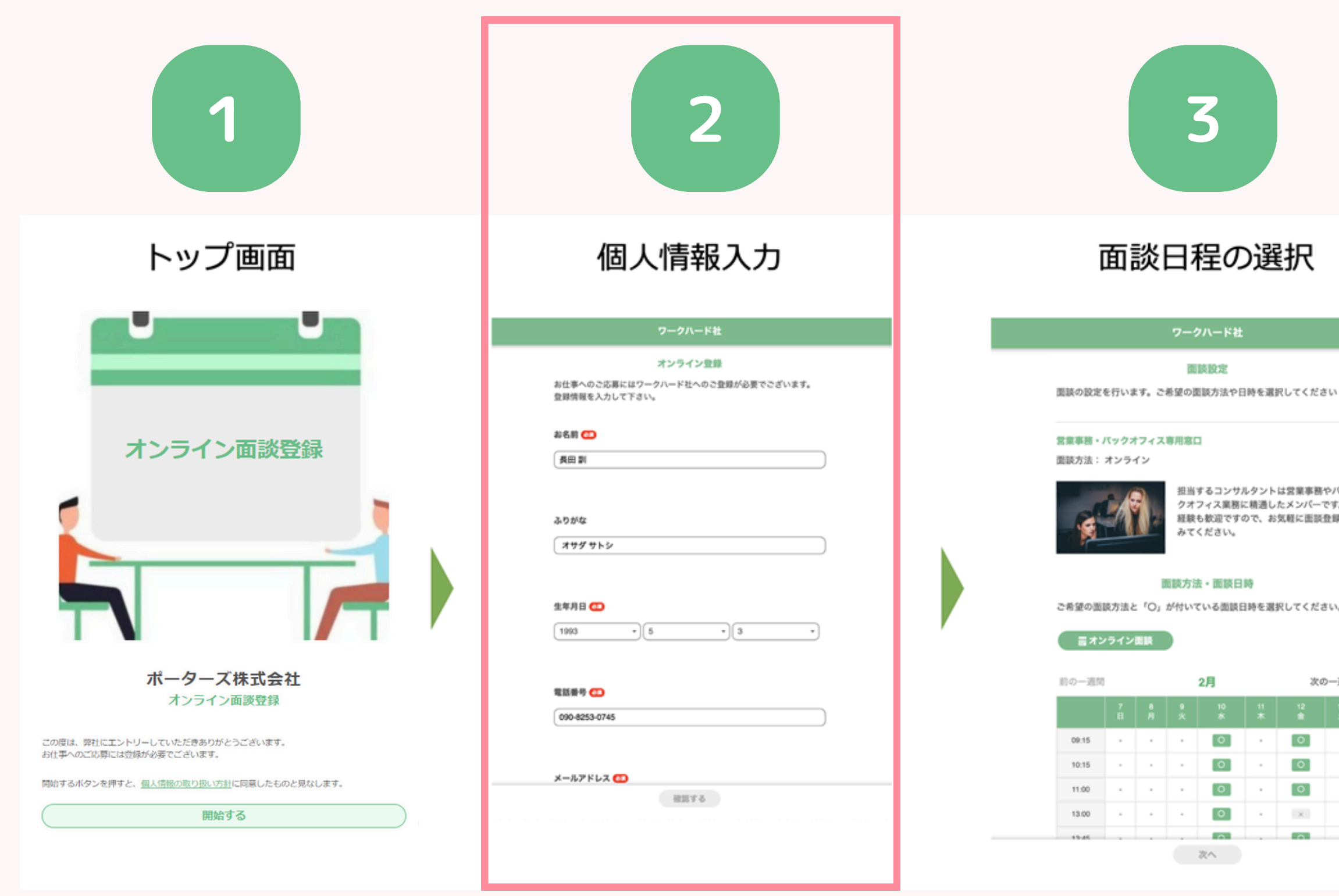

porters

### ©2025 PORTERS Corporation

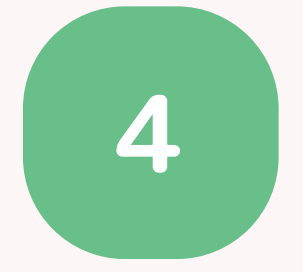

### 追加アンケート

|                                   |        | ワークハード社                                                              |
|-----------------------------------|--------|----------------------------------------------------------------------|
| 尺してください                           |        | 登録完了  面談のご予約いただきありがとうございます。  ご登録いただいたメールアドレスに、 メールをお送りしましたのでご確認ください。 |
| は営業事務やパッ<br>たメンバーです。3<br>気軽に面談登録し | R<br>T | <b>アンケート</b><br>続いて、事前アンケートにご回答ください。<br>面談をスムーズに行えるようになります(任意)       |
|                                   | l k    | 希望の年収を救えてください                                                        |
| Rしてください。                          |        | 300万円                                                                |
|                                   |        | 雇用形態は何を希望しますか?                                                       |
| 次の一週間                             | 8      | <ul> <li>正社員</li> <li>契約社員</li> </ul>                                |
| 12 13<br>★ ±                      |        | <ul> <li>) 派遣社員</li> </ul>                                           |
| 0.                                |        | アルバイト・パート                                                            |
| 0.                                |        | □ 紹介予定派遣                                                             |
| 0.                                |        | □ その他                                                                |
| × ·                               | -      | 任意項目                                                                 |
|                                   |        |                                                                      |

ZLOSSの画面イメージ(2)

## 個人情報入力画面=エントリーフォーム

## 氏名・連絡先等必要項目を入力する画面

### └入力された情報はPORTERSに自動で保存されます。 ※PORTERS上に項目が作成されていることが前提です。

### カスタマイズ可能な場所

## ①入力項目の追加

### 2必須項目の設定

(氏名・メールアドレスはデフォルトで必須)

### 3日程調整に進ませるかのフィルタリング設定

数値型、年齢型、選択肢型項目は、範囲や選択肢を指定し、 フィルタリングを行うことが可能

porters

©2025 PORTERS Corporation

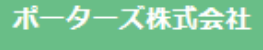

### オンライン登録

お仕事へのご応募にはポーターズ株式会社へのご登録が必要でございま 登録情報を入力して下さい。

### 氏名 🚳

阿部 テスト

メールアドレス 🚳

fuhka.abe@porters.jp

| 生年月日 🚳        |   |
|---------------|---|
| 1996/03/11    |   |
|               |   |
|               |   |
| 電話番号 🚳        |   |
| 090-0000-0000 |   |
| (             | ) |

ZLOSSの画面イメージ2:補足 フィルタリング機能とは 個人情報入力内容に応じて 面談日程の選択に進める範囲を設定できます。 →自社にマッチしない求職者に割く時間を削減 例:年齢、勤務地、スキル

### (求職者情報はPORTERSに登録され、 後からご連絡をすることも可能です。)

### ポーターズ株式会社

### オンライン登録

お仕事へのご応募にはポーターズ株式会社へのご登録が必要でございます。 登録情報を入力して下さい。

### 氏名 🍩

阿部 テスト

メールアドレス 🍩

fuhka.abe@porters.jp

生年月日 🎒

1996/03/11

電話番号 🌌

090-0000-0000

ZLOSSの画面イメージ2:補足

## 面談調整に進まなかった場合に求職者側に表示される画面

### フィルタリング機能により、 面談に進まなかった場合

個人情報入力後 のZLOSS画面 ポーターズ株式会社

登録完了

情報登録が完了しました。 ご登録いただいたメールアドレスにメールをお送りしましたのでご確認く ださい。

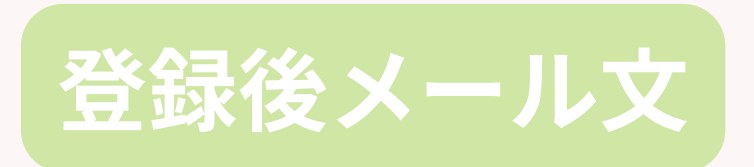

阿部(テスト 様、ご登録ありがとうございます。

Z ZLOSS 宛先: ● Fuhka Abe

阿部 テスト様

この度はスタッフ登録をしていただきましてありがとうございます。 現在、ご希望に添うお仕事が少ない状態です。追ってご連絡いたします。

よろしくお願いいたします。

### 重複レジュメに該当し、 面談に進まなかった場合

ポーターズ株式会社

登録完了

情報登録が完了しました。 ご登録いただいたメールアドレスにメールをお送りしましたのでご確認く ださい。

阿部 テスト様、ご登録ありがとうございます。

ZLOSS<noreply@mailgun.porters.jp> 宛先: ● Fuhka Abe

阿部 テスト様

この度はスタッフ登録をしていただきましてありがとうございます。 既に弊社システムに同一の登録が行われているようです。担当よりご連絡差し上げます。

よろしくお願いいたします。

## ZLOSSの画面イメージ

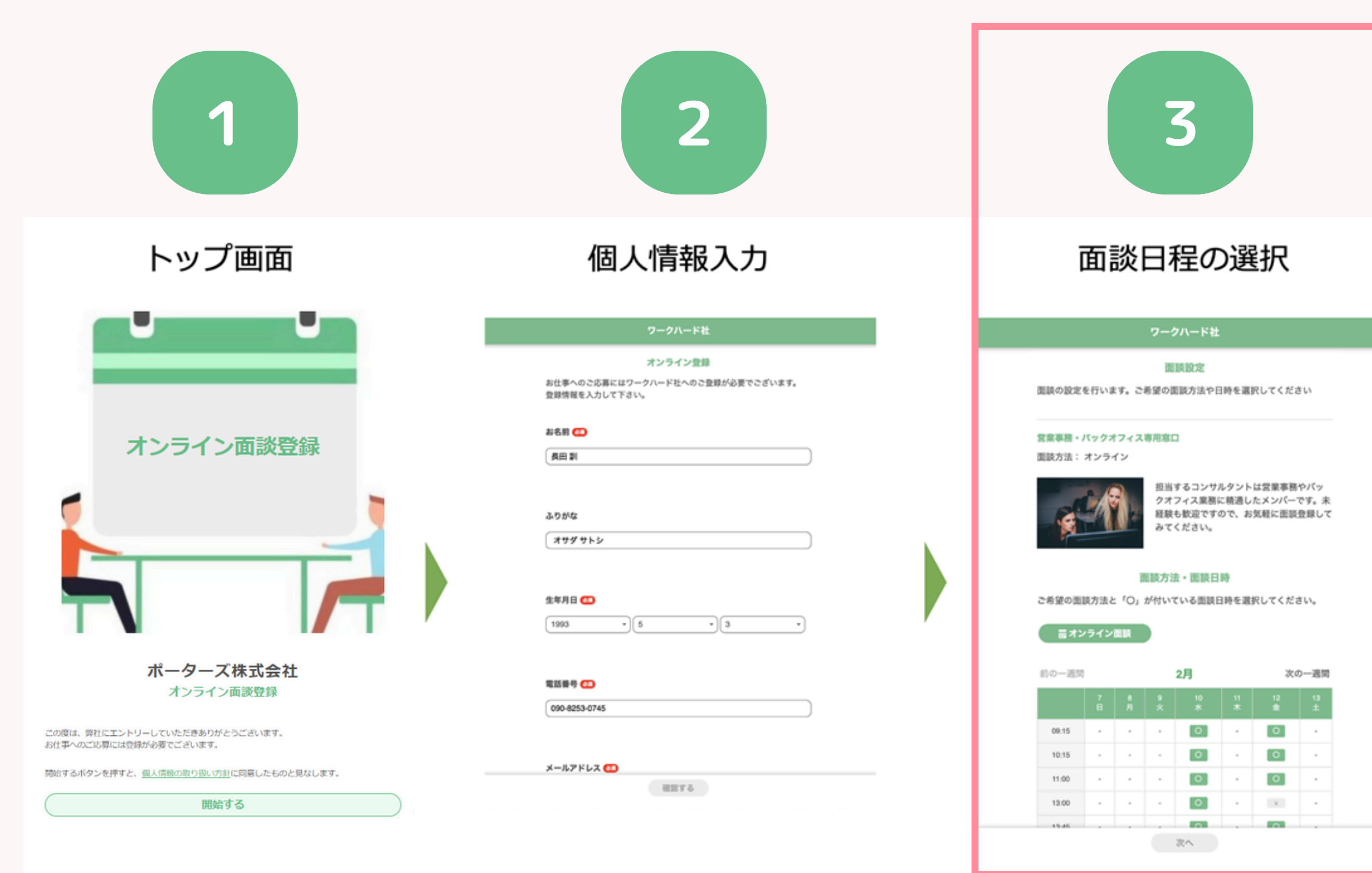

porters

### ©2025 PORTERS Corporation

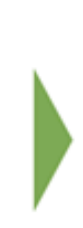

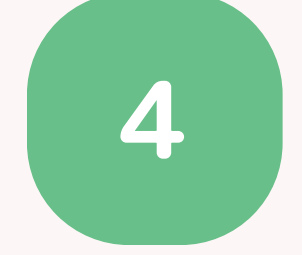

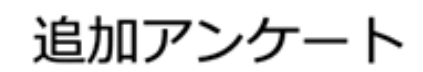

### 登錄完了

面談のご予約いただきありがとうございます。 ご登録いただいたメールアドレスに、 メールをお送りしましたのでご確認ください。

### アンケート

続いて、事前アンケートにご回答ください。 面談をスムーズに行えるようになります(任意)

### 希望の年収を教えてください

300万円

### 雇用形態は何を希望しますか?

- □ 正社員
- □ 契約社員
- □ 派遣社員
- 🖌 アルバイト・バート
- □ 紹介予定派遣
- その他

任意項目

ZLOSSの画面イメージ③

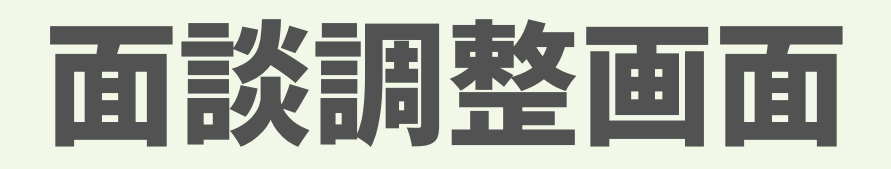

空いている面談候補日から日時を選択する 「面談担当者はPORTERSにIDがある方であれば 何人でも登録ができ、グループ分けできます。 【例:地域ごとの担当グループ、業種ごとのグループ】

### <u>カスタマイズ可能な場所</u>

- 1 面談名称(セグメント名)・概要
- 2 面談方法
- 🛚 面談の時間、曜日、予定表示週数

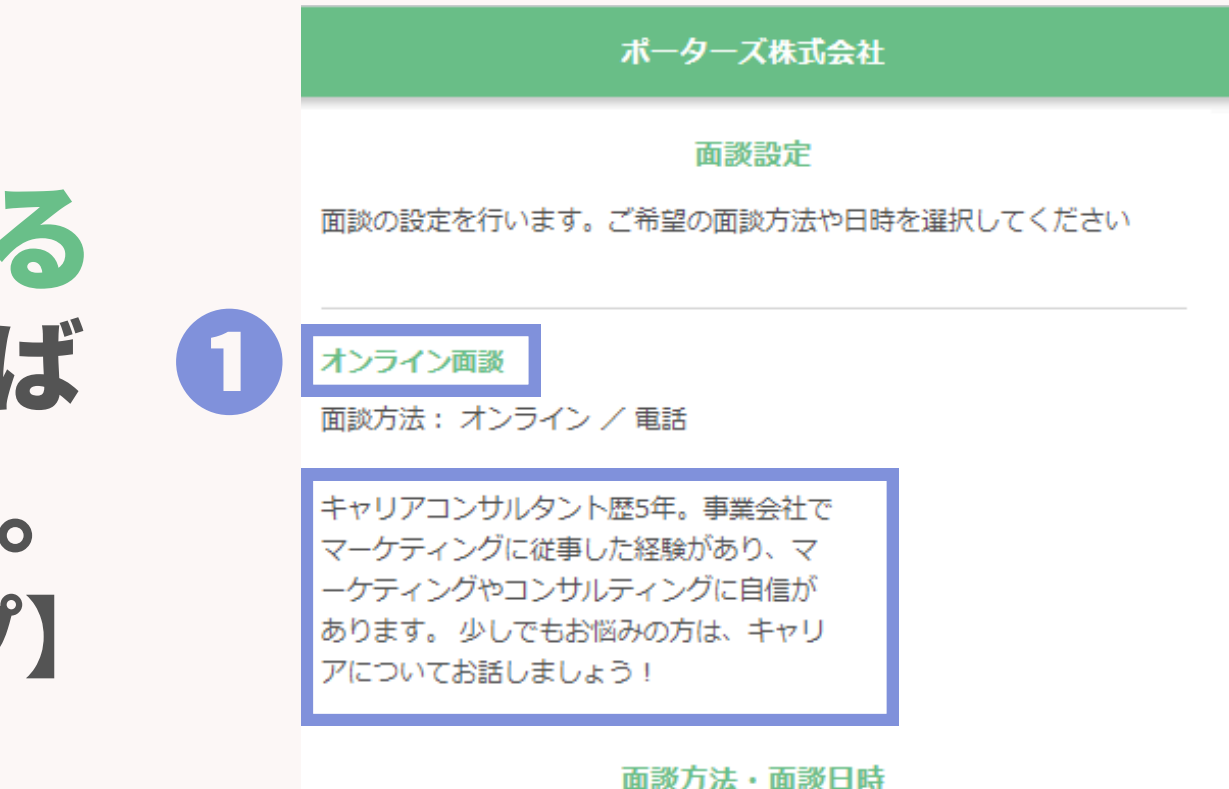

 前の一週間
 11月
 次の一週間

 10:00
 -0
 -0
 -0
 -0
 -0

 10:00
 -0
 -0
 -0
 -0
 -0
 -0

 11:00
 -0
 -0
 -0
 -0
 -0
 -0
 -0

 11:00
 -0
 -0
 -0
 -0
 -0
 -0
 -0
 -0

 11:00
 -0
 -0
 -0
 -0
 -0
 -0
 -0
 -0

 11:00
 -0
 -0
 -0
 -0
 -0
 -0
 -0
 -0

 11:00
 -0
 -0
 -0
 -0
 -0
 -0
 -0
 -0

 11:00
 -0
 -0
 -0
 -0
 -0
 -0
 -0
 -0

ご希望の面談方法と「〇」が付いている面談日時を選択してください。

ZLOSSの画面イメージ③

## 面談調整画面

### 面談調整画では、面談日程の候補が表示されます。 レストランの予約のように、 空いている時間帯だけが○で表示されるため、 予約可能な時間枠から求職者が日時を選択します。

Google Calendar かOutlook と連携すると、 面談担当者の予定が空いているところだけが予約可能になります。 ※Googleワークスペース、office365をご利用いただく必要がございます。

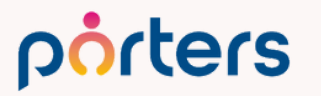

-0

### 面談方法・面談日時

ご希望の面談方法と「〇」が付いている面談日時を選択してください。

前の一週間

1月

次の一週間

|        | 8<br>水 | 9<br>木 | 10<br>金 | 11<br>±   | 12<br>日   | 13<br>月 | 14<br>火 |
|--------|--------|--------|---------|-----------|-----------|---------|---------|
| 09:00  | -      | ×      | ×       | -         | -         | -       | ×       |
| 10:00  | -      | 0      | Ο       | -         | -         | -       | ×       |
| 11:00  | -      | 0      | Ο       | -         | -         | -       | 0       |
| 12:00  | -      | ×      | ×       | -         | -         | -       | ×       |
| 13:00  | -      | Ο      | ×       | -         | -         | -       | 0       |
| 14:00  | -      | Ο      | Ο       | -         | -         | -       | ×       |
| 15:00  | -      | ×      | Ο       | -         | -         | -       | 0       |
| 16:00  | -      | ×      | Ο       | -         | -         | -       | 0       |
| 17:00  | -      | 0      | ×       | -         | -         | -       | Ο       |
| ○ 予約可能 | × 受付終  | ŧ7     | 日本標準問   | 步(Asia/To | kyo, GMT+ | -09:00) |         |

ZLOSSの画面イメージ③

### 面談調整画面

### カレンダー連携を行わない場合や、 Googleカレンダー・Outlook以外のカレンダーをご使用されている場合は、 各曜日・時間ごとに面談予約を受け付ける枠数の設定を行うことも可能です。

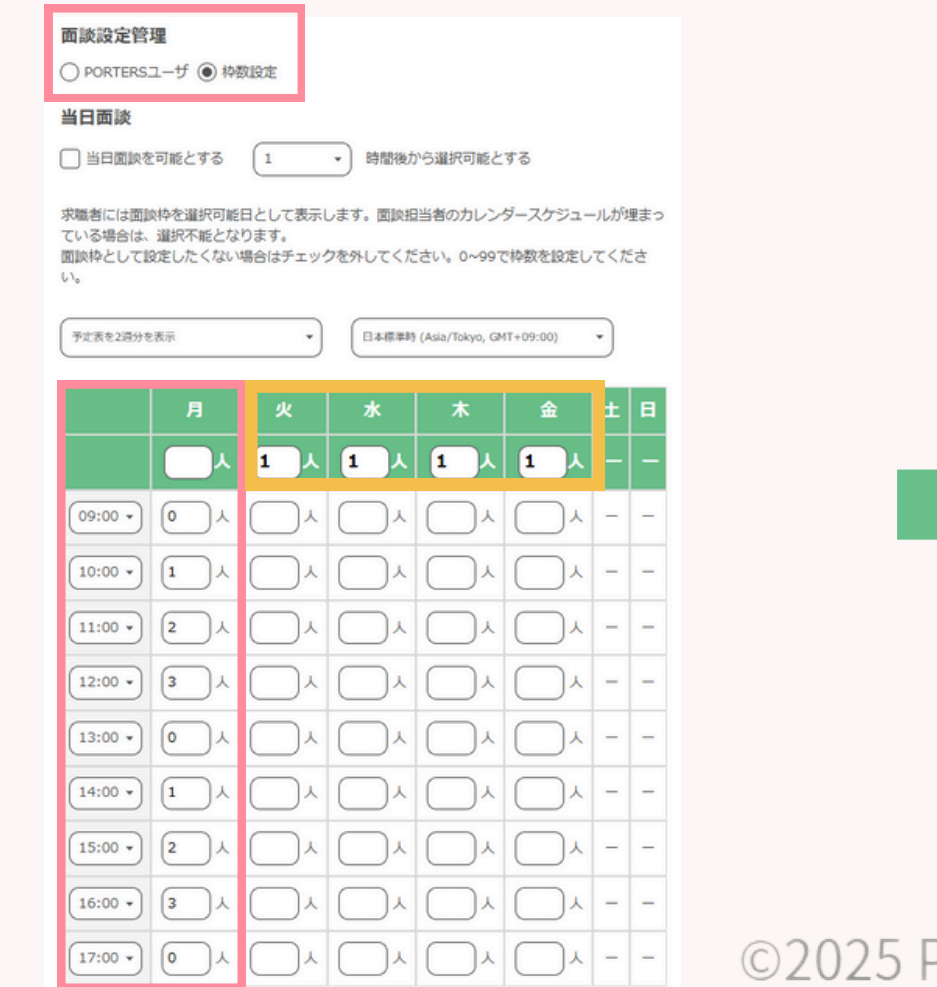

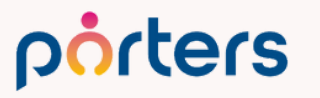

| 13     14     15     16     17     18     19       月     火     水     木     金     土     日 |  |
|------------------------------------------------------------------------------------------|--|
|                                                                                          |  |
| 09:00 0 1 1 1 1                                                                          |  |
| 10:00 1 1 1 1 1                                                                          |  |
| 11:00 2 1 1 1 1                                                                          |  |
| 12:00 3 1 1 1 1                                                                          |  |
| 13:00 0 1 1 1 1                                                                          |  |
| 14:00 1 1 1 1 1                                                                          |  |
| 15:00 2 1 1 1 1                                                                          |  |
| 16:00 <b>3 1 1 1 1 -</b> -                                                               |  |
| 17:00 0 1 1 1 1                                                                          |  |

## ZLOSSの画面イメージ

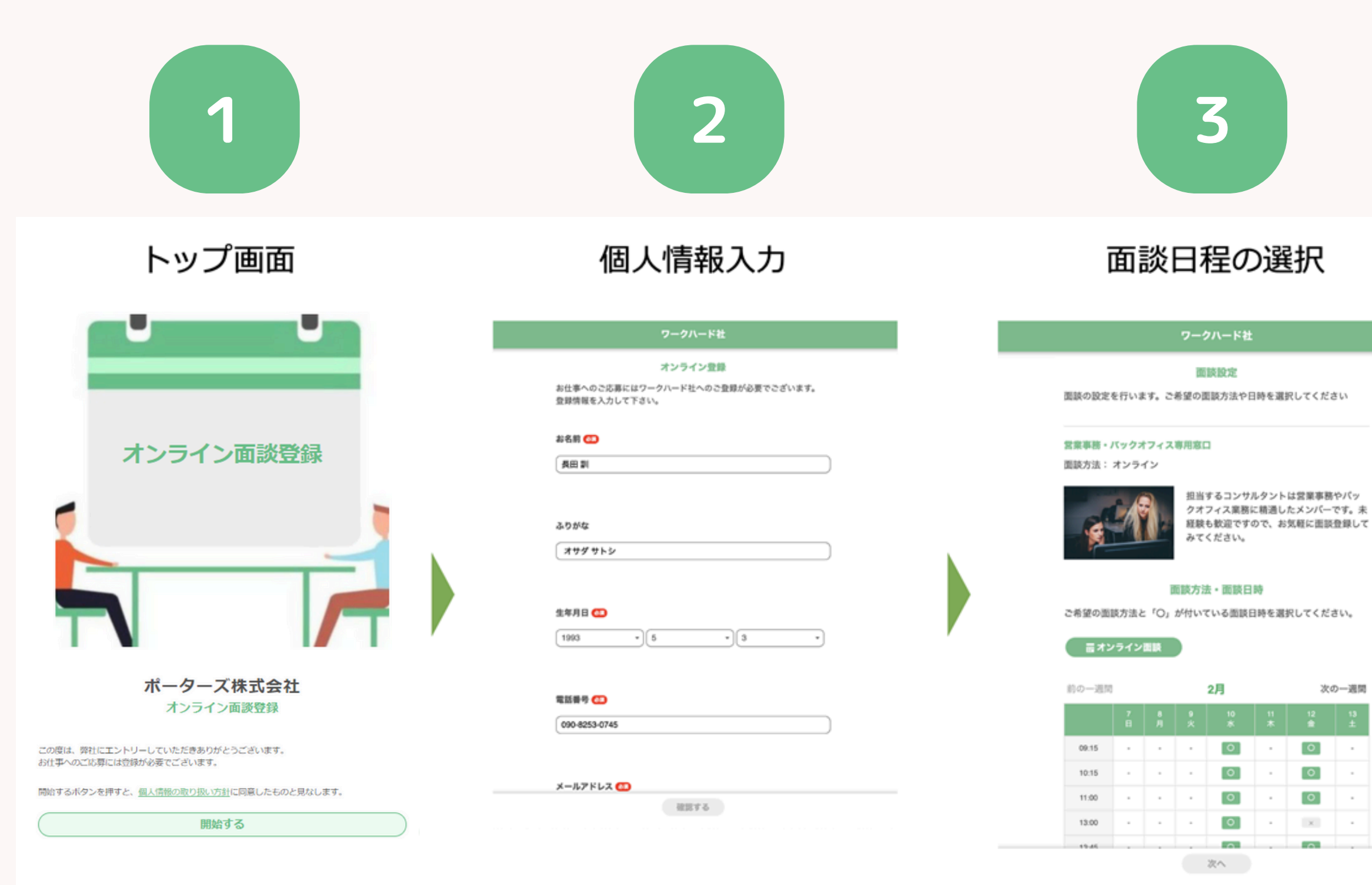

porters

### ©2025 PORTERS Corporation

# 

次の一週間 0

.

### 追加アンケート

### 登錄完了

面談のご予約いただきありがとうございます。 ご登録いただいたメールアドレスに、 メールをお送りしましたのでご確認ください。

### アンケート

任意項目

続いて、事前アンケートにご回答ください。 面談をスムーズに行えるようになります(任意)

### 希望の年収を教えてください

300万円

### 雇用形態は何を希望しますか?

- □ 正社員 □ 契約社員
- □ 派遣社員
- 🖌 アルバイト・バート
- □ 紹介予定派遣
- その他

ZLOSSの画面イメージ(4)

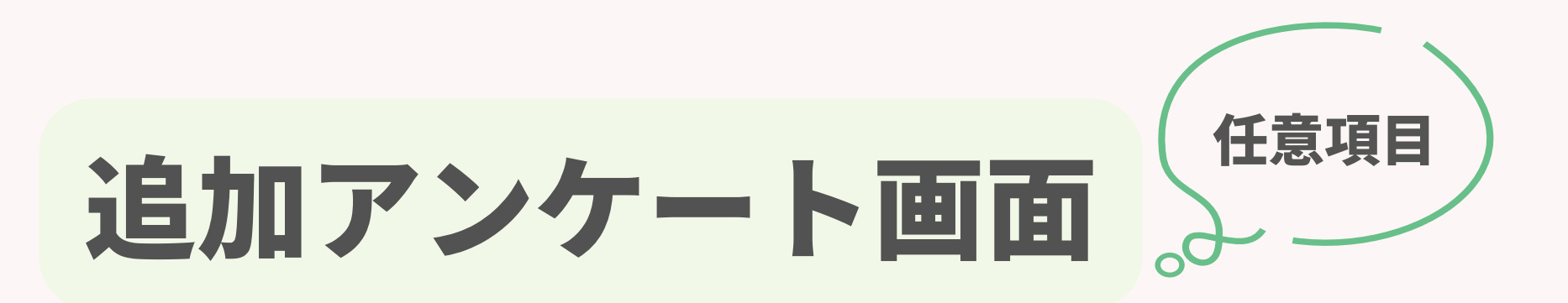

### 面談前に確認したい事項を確認することが可能 └基礎情報ではわからない「希望年収」

### 「その他希望事項」等を聞くことができます。 ※PORTERS上に項目が作成されていることが前提です。

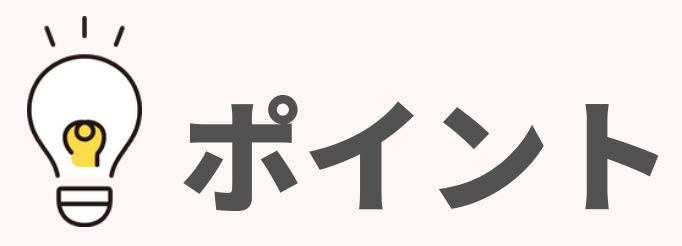

- 回答内容はPORTERSに自動で保存されます。
- ・ZLOSSの設定でアンケートを付けるか選択が可能。
- ・アンケートを付けた場合でも、 任意項目なので求職者様は、入力をスキップすることもできる。

### porters

### ポーターズ株式会社

### 面談予約完了

面談のご予約いただきありがとうございます。 ご登録いただいたメールアドレスにメールをお送りしましたのでご確認ください。

### アンケート

続いて、事前アンケートにご回答ください。 面談をスムーズに行えるようになります(任意)

### 希望年収

00万円

その他希望事項

確認する

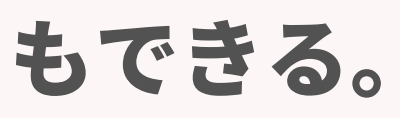

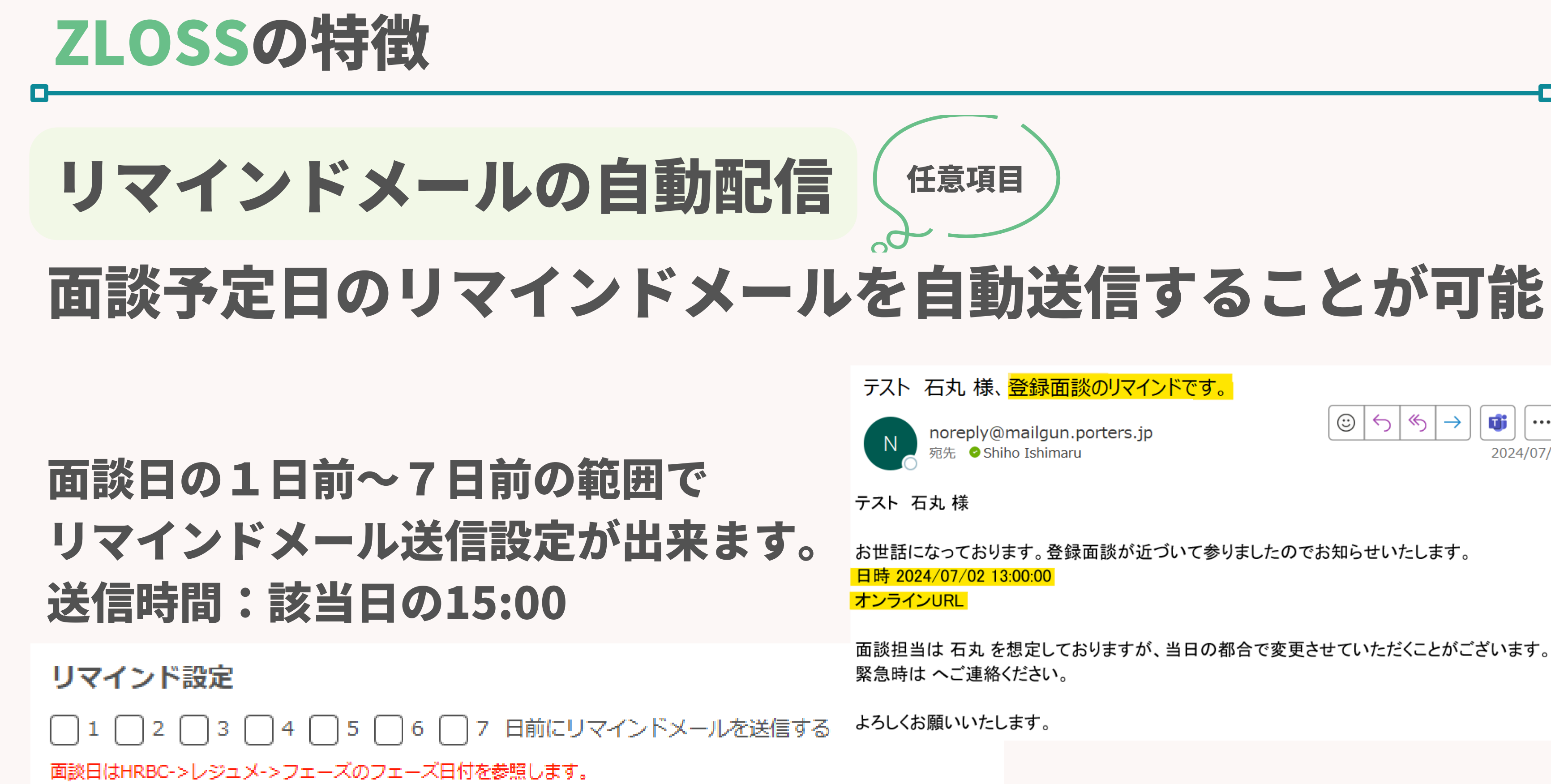

リマインドメールが誤って送られることを防ぐため、面談日が変更になった場合はフェーズ日付を更新してください。

### porters

©2025 PORTERS Corporation

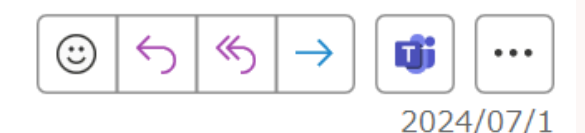

お世話になっております。登録面談が近づいて参りましたのでお知らせいたします。

面談担当は 石丸 を想定しておりますが、当日の都合で変更させていただくことがございます。

# ZLOSSの初期設定について

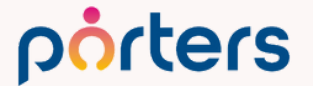

## **ZLOSSの初期設定方法**

## ZLOSSアプリの追加方法

### LZLOSSアプリの設定画面への遷移方法

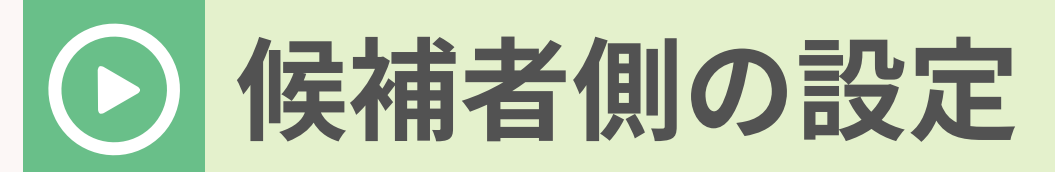

### └候補者様が情報入力を行う画面の設定

### ▶ 自社側の設定、ページ設定

### L 面談設定に関連する自社側の設定、 ZLOSSページ用のURLの設定

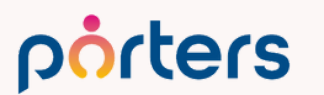

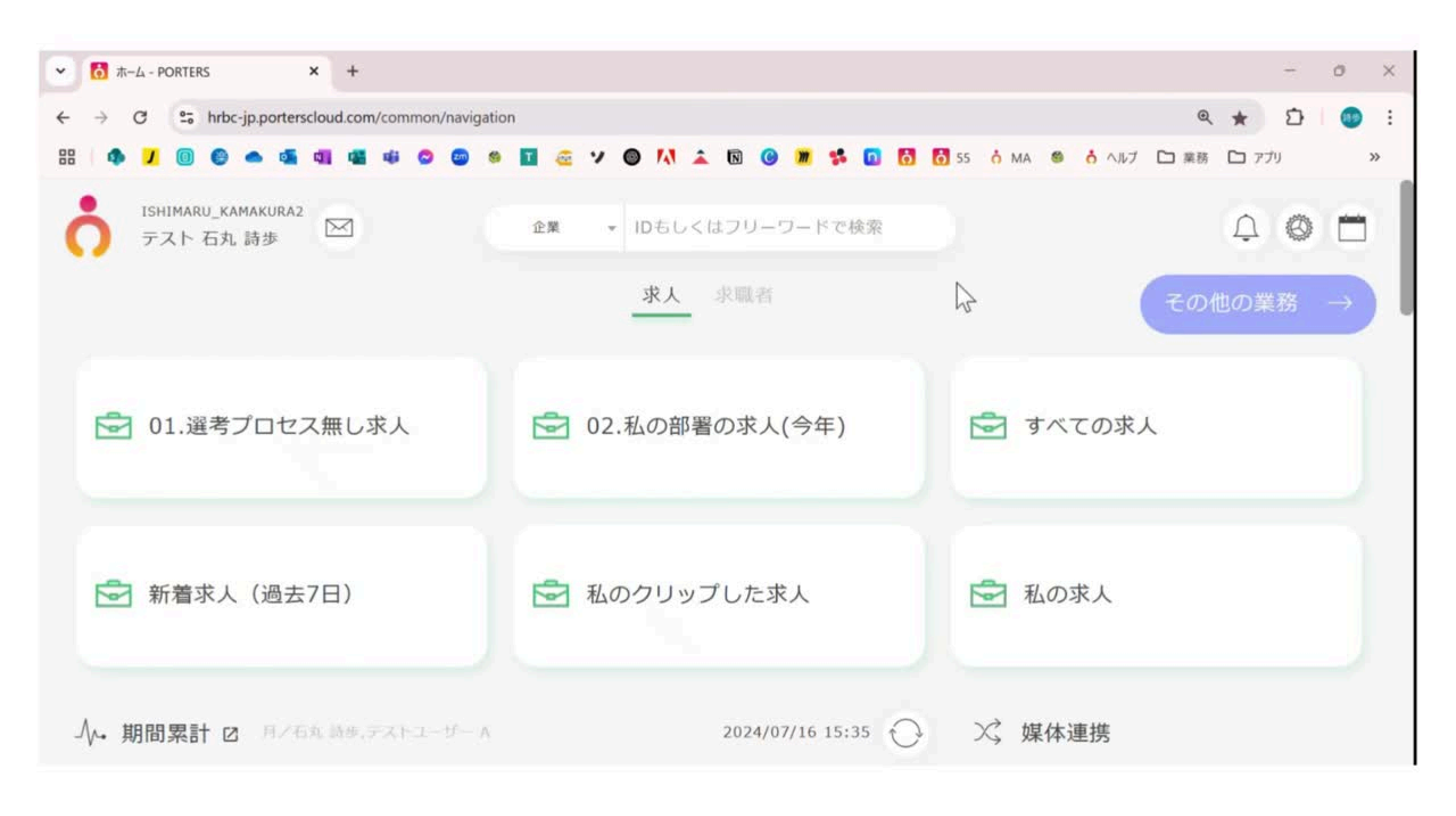

| ✓                        | × 1 6 PORTERS × S ZLOSS管理 × 6 PORTERS × S ZLOSS管理 ×                    |
|--------------------------|------------------------------------------------------------------------|
| ← → ♂ 😋 ishimaru_kamakur | a2.zloss.porterscloud.com/admin/dashboard                              |
| 88   🦚 🤳 📵 😂 📥 💶         | 44 49 🗢 🐵 🛯 🤕 7 🞯 🚺 🏔 🔞 🦉 🤧 🚺                                          |
| Zloss                    | ISHEMARU_KAMAKURA2<br>テスト / 石丸 詩歩                                      |
| 候補者側の設定                  | 初期設定が完了していません。                                                         |
| エントリーフォーム 🕕              | ● アイコンの付いているメニューを確認してください。<br>初期設定が完了すると、求職者宛に送信するURL一覧(URL一覧)のメニューがクリ |
| アンケートフォーム                |                                                                        |
| 重複レジュメ対応                 | ZLOSSのご利用を開始いただき、誠にありがとうございます。<br>ZLOSSは設定後、すぐに利用することが出来ます。            |
| メール                      | まずは、下記のスライドをご覧ください。                                                    |
| 画面                       | 人材ビジネス専用スケジューラー                                                        |
| 自社側の設定                   | 71055                                                                  |
| 外部カレンダー連携                |                                                                        |
| HRBCフェーズの紐づけ 🕕           |                                                                        |
| 面談実施日の紐づけ                | 15                                                                     |
| セグメント設定 0                | START                                                                  |

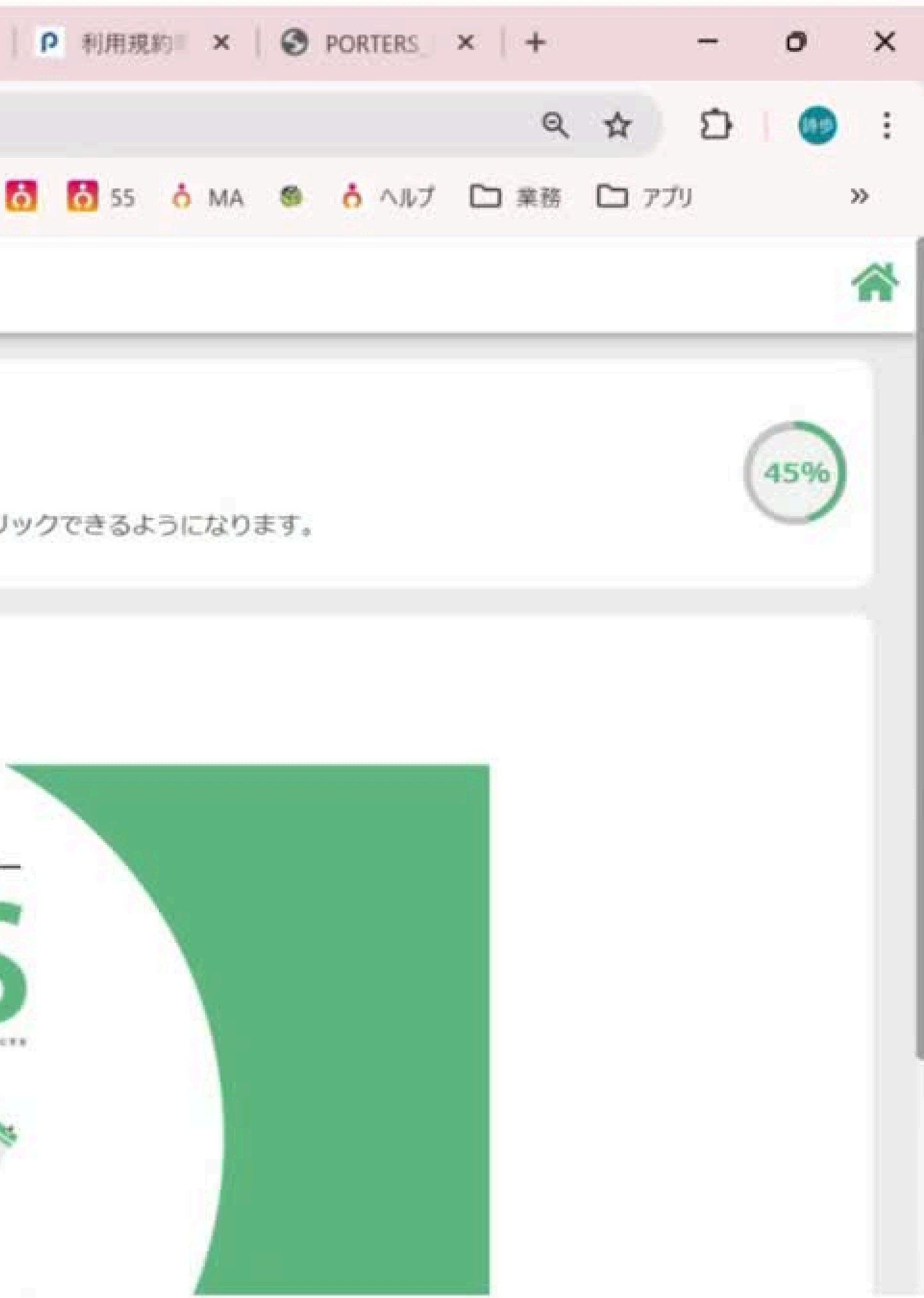

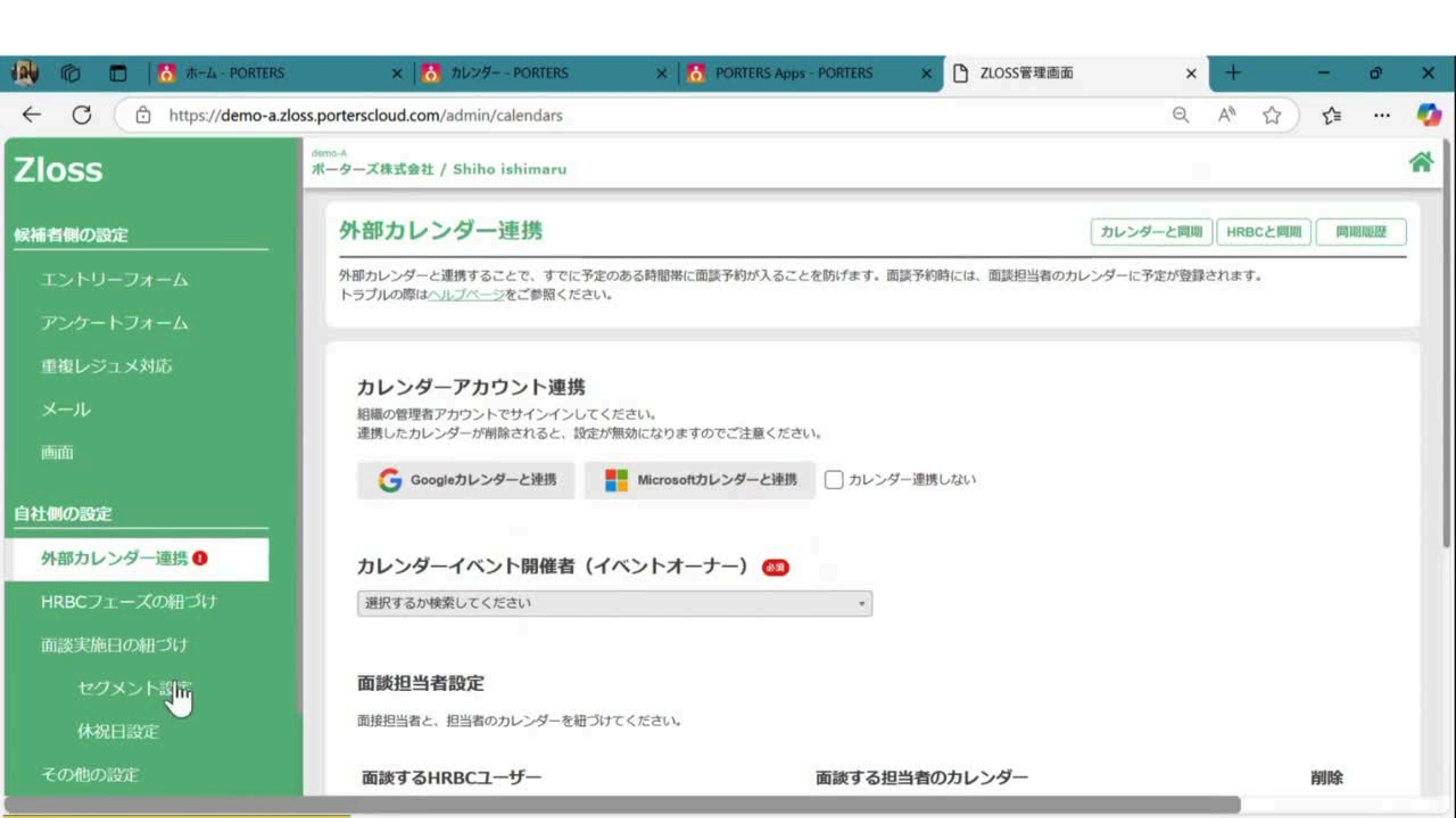

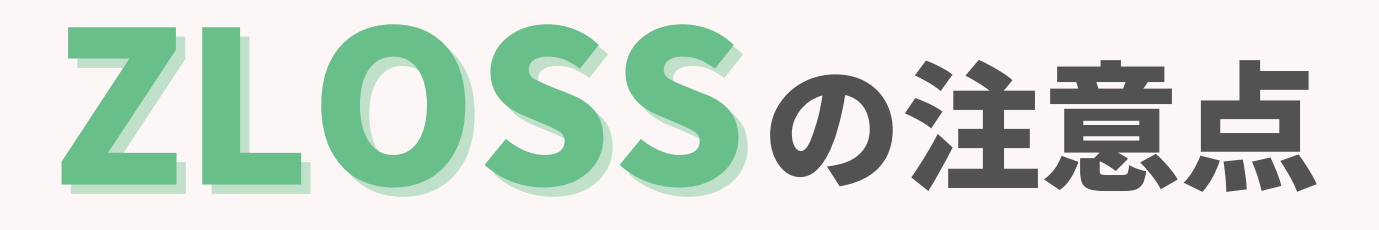

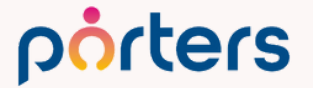

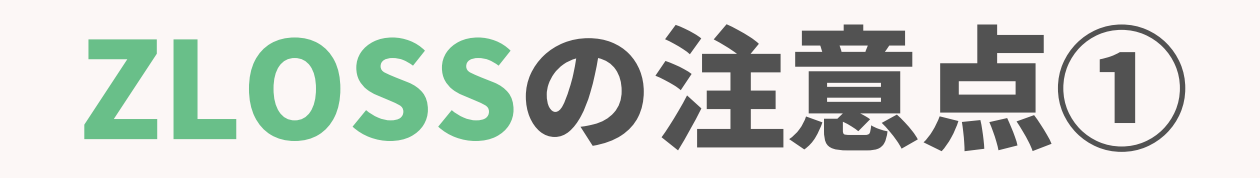

## ZLOSSの設定を行う際の遷移方法

### ZLOSSの設定画面にはPORTERS上から遷移することが出来ますが、 [私のアプリ]から遷移すると、保存ボタンを押せないなどの エラーが発生します。

| 7  | = <b>⊼</b> ト (… | 企業 ▼    | IDもしくはフリー | フードで検索  |
|----|-----------------|---------|-----------|---------|
| 企業 | 営業先(1           | 企業担当者)  | 求人 個人連絡先  | 求職者 選考] |
|    | カレンダ            | ř—      |           |         |
|    | 表示内容の           | の変更 😑 + |           | <       |
|    |                 | 2/2(日)  | 2/3(月)    | 2/4(火)  |
|    | 6:00            |         |           |         |
|    | 7:00            |         |           |         |
|    | 8:00            |         |           |         |
| 4  | 9:00            |         |           |         |
|    | 10:00           |         |           |         |
|    | 11:00           |         |           |         |
|    | 12:00           |         |           |         |
|    |                 |         |           |         |

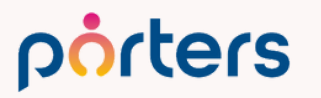

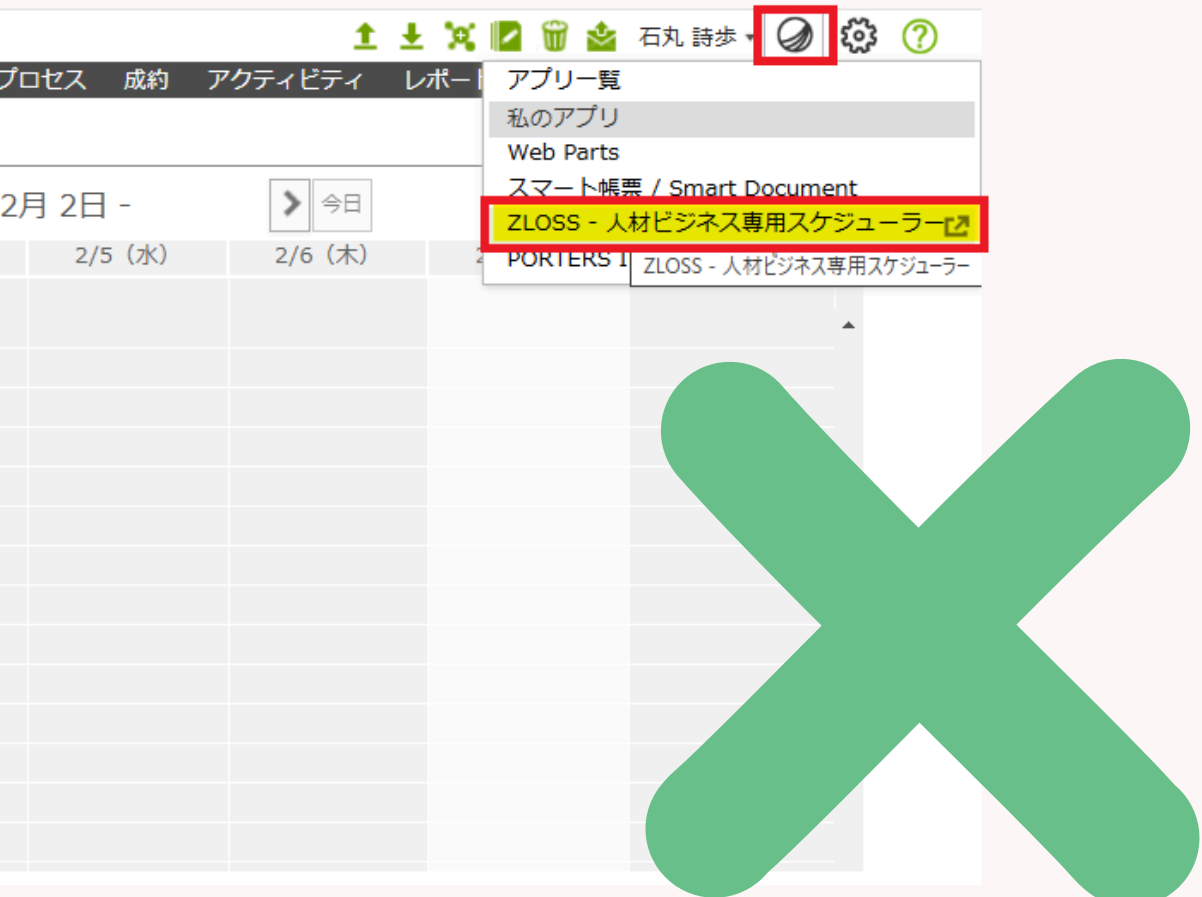

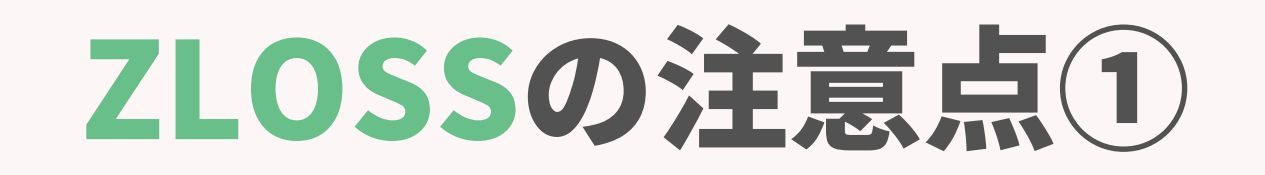

## ZLOSSの設定を行う際の遷移方法

### 設定変更を行う際は、 必ず[アプリー覧]から設定画面に遷移してください。

![](_page_43_Picture_3.jpeg)

### ①PORTERS画面右上のアプリをクリック 2アプリー覧をクリック

## ③ZLOSSの[アプリを起動する]をクリックし、 設定画面に遷移

![](_page_43_Picture_6.jpeg)

| <u>1</u>   | ±Χ  | 📔 🗑 🛓 石丸 詩歩 🛛 🥥 🔅 🥐     |
|------------|-----|-------------------------|
| ティ         | レポー | アプリー覧                   |
|            |     | 私のアプリ                   |
|            |     | Web Parts               |
| <u>~</u> _ |     | スマート帳票 / Smart Document |
| 74         |     | ZLOSS - 人材ビジネス専用スケジューラー |
| (木)        | 2   | PORTERS IMEX (Agency)   |

**PORTERS** Apps 🖸 アプリを起動する

![](_page_44_Picture_0.jpeg)

## 面談日を変更する場合

### 面談日時の変更が発生した場合、 ZLOSSのURL上から日程の変更をすることはできかねます。 そのため、ZLOSSのメールテンプレート内に、 日程変更時の連絡先を記載していただくことを推奨しております。

![](_page_44_Picture_3.jpeg)

テスト 石丸 様、スタッフ登録面談の予約が完了いたしました。

下記が詳細です。当日はメモ用の筆記用具をご持参ください。

テスト 近藤幸子 805236c3014e%22%7d

面談担当は 石丸 詩歩 を想定しておりますが、当日の都合で変更させていただくことがございます。

![](_page_44_Picture_9.jpeg)

©2025 PORTERS Corporation

![](_page_44_Picture_11.jpeg)

### テスト 石丸 様、面談日程が確定いたしました。

Sent: Tuesday, January 21, 2025 2:48 PM To: Shiho Ishimaru <shiho.ishimaru@porters.jp> Subject: テスト 石丸 様、 面談日程が確定いたしました。

日時 2025/01/22 16:00:00 オンライン面談用URL <u>https://teams.microsoft.com/l/meetup-</u>

join/19%3ameeting\_YjU4OTZINDAtYmQyMC00YmM0LWJNmUtMTMyMzFkZDY50DN%40thread.v2/0?

context=%7b%22Tid%22%3a%22db24aa43-b8d4-4321-8e12-ea420018ea67%22%2c%22Oid%22%3a%226cObf283-c8b8-4b51-9d01-

面談日程を変更されたい場合は、下記までご連絡をお願いいたします。 担当:石丸 詩歩

メール : shiho.ishimaru@porters.ip

![](_page_45_Picture_0.jpeg)

![](_page_45_Picture_1.jpeg)

![](_page_46_Picture_0.jpeg)

### porters

©2025 PORTERS Corporation

![](_page_46_Picture_5.jpeg)

調整ミスの可能性

カレンダー連携が できるので ダブルブッキング の心配なし

# 本日は、ZLOSSの導入をご検討されているお客様向けに 概要やセットアップの方法をご案内いたしました。 時間の関係でお伝え出来なかった、 応用的な使い方や 設定をしていただく中でのご不明点が発生した際は、 カスタマーサクセス担当までご連絡ください。

![](_page_47_Picture_2.jpeg)

## **PORTERSからの告知**

©2025 PORTERS Corporation

Matching, Change your business

## porters

# <紹介会社様限定> **PORTERSから簡単出力!** 職業紹介事業報告書の数値集計方法

PORTERS

活用勉強会

職業紹介事業報告書の

数値集計方法のご案内

2025年3月27日(木)15:00~16:00開催

### 編集 オートマッチング(勤務地×業種) オートマッチング(年収×勤務地×業種×職種) JOB 108メール送信 INFで会話 メール送信 71055リンク発行 編章 御除 IT贈種/600万円 ▼レジュメタ 顔写真 ▼転職希望時期 ▼フェー ▼フェーズ日付 ▼①求人 ▼②アプライ ▼③面接 ▼④入社 ▼経 イトル 個人連絡先工 テスト 佐藤 住所詳細(個人)東京都港区赤坂 (名約)に新聞法。 颇写真 即転職希望 樋口 花子 2022/08/05 (16日経過) 4 test mina 2022/08/05 (16日経過) 1 メール(個人) abc11@porters.jp レジュメ ID 10149 越村 直樹 0 個人連絡先 片山はなる 電話(個人) +81-3-0000-999 1年以内(いい転 Open 2022/08/05 (16日経過) 1 経営 生年月日(年齡) 1985/02/23 年齡 携带雷話(個人) 03-0000-9999 小野優 性別 ▶ 女性 X-JUSM 職先があれ(よ) レジュメ担当 (最新) 応募担当 juhee lee 連絡方法▶ 山田みカ 2022/08/05 (16日経過) っト ジュ × 詳細 連絡方法に関する希望 メール、電話 マッチング - 雇用 ローズ履歴 清水 翔 希望勤務地 > 東京都,福岡県,千季 現在(直近)の就業企業 各的に転職先 2022/08/05 (16日経過) 2 現在(直近)の沿職▶ オプロセス 佐藤 徹 年以内(いい転 Open (先があれば) 転職希望時期 ▶ 即転職希望 7クティビティ 優先度▶ ヶ月~半年(本 close 小林悠 2022/08/05 (16日経過) 転職回数 ▶ 1回 転職理由 今の就業中の会社の 格的に転職先・ 転職検討中 付ファイル 10122 渡邊 栄-即転職希望 2022/08/05 (16日経過) 現在の就業状況▶ 就業中 3ヶ日~半年(本 エントリーサイト レズリー フェーズ (最新) ▶ Ope 格的に転職先… 営業( フェーズメモ (最新) エントリー先 JOB 10052 御子柴 智美 即転職希望 2022/08/05 (16日経過) 営業( close フェーズ日付(最新) 2021/09/06 14:52:00 エントリー履歴 2019/08/07 ビズ close理由 ▶ 当社決定 2022/08/05 (16日経過) 1 - Fili 良 close → マッチング - 業種・職種 経験業種▶ IT・通信・インターネット 希望業種 ト IT・通信・インタ 1年以内(いい転 close ,商社,金融·保 10072 山間 さとし 2022/08/05 (16日経過) 経験職種 > システムアナリスト/コンサルタン 贈失があれば) 営業( 新知識種 ► システムアナリス ト, プロジェクトマネージャー(IT インターネット/通信), アプリケー 未定(情報収集 営業 伊藤恵 2022/08/05 (16日経過) インターネット インターホッパ/通信), アクワワ ション開発エンジニア(WEB/モバ イル系), アプリケーション開発エ ンジニア(オープン系), アプリケー ヨン開発工 ス 136件中50件表示 ション開発エンジニア(汎用系), -ション開発エン -ション開発エンジニア(制 则剂/組み込み系 随時受け付けておりますので、 ご希望の方はお申し付けくださいぐ

レジュメ ▼ IDもしくはフリーワードで検索

ポーターズ株式会社 (demo-A)

10096

10092

10044

10091

10090

10147

10155

覧(136) 50 > ジ +新規追加 共有

業担当者 JOB レジュメ 選考プロセス 売

🛓 🕱 🗑 🏄 阿部風香 🗸 🕢 アプリ 🔹 🔅 🎗

× レジュメ | 片山はなこ (10149) 🦸 🔛 (80)

![](_page_50_Picture_1.jpeg)